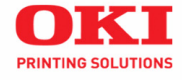

# Network and Configuration Guide

| • | • |   | • | 0 | 0 | • |   | • | 0 | • | 0 |   |   | 0 | • |   | • |   |   |
|---|---|---|---|---|---|---|---|---|---|---|---|---|---|---|---|---|---|---|---|
| 0 | • | • | • | • | • | • |   | ٠ | • | • | • | • | • | • | ٠ | • | • | • | • |
| • | • | • | • | ٠ | • | • | • | • | • | • | • | • |   | ٠ | • | • | • | • | • |
| ۰ | ٠ | ٠ | ٠ | ٠ | • | ٠ | ٠ | ٠ | ٠ | • | ٠ | • | ٠ | ٠ |   | ٠ | ٠ | ٠ | ۰ |
| • | • | • | • | ٠ | • | • | • | • | • | • | ٠ | • | • | • | • |   | • | ٠ | ٠ |
| • | • | • | • | • | • | • | • | • | • | • | • | • | • | • | • | • | ٠ | • | ٠ |
| • | • | • | • | ٠ | • | • | • | • | • | • | * | • | • | ٠ | ٠ |   | • | • | ٠ |
| • | • | • | ٠ | • | • | • | ٠ | • | ٠ | • | ٠ | • | • | ٠ | • | ٠ | • | • | ٠ |
| • | • | • | • | • | ٠ | • | • | • | ٠ | • | ٠ | • | • | ٠ | • | ٠ | • | • | • |
| • | • | • | ٠ | ٠ | • |   | • | • | ٠ | • | • | • | • | • | • | • | • | • | • |

59306801

my.okidata.com

# **COPYRIGHT INFORMATION**

Copyright © 2007 Oki Data Americas, Inc. All rights reserved.

Document Information\_

C9650 Network And Configuration Guide

P/N 59306801

Revision 1.0

October, 2007

Disclaimer\_

Every effort has been made to ensure that the information in this document is complete, accurate, and up-to-date. Oki assumes no responsibility for the results of errors beyond its control. Oki also cannot guarantee that changes in software and equipment made by other manufacturers and referred to in this guide will not affect the applicability of the information in it. Mention of software products manufactured by other companies does not necessarily constitute endorsement by Oki.

While all reasonable efforts have been made to make this document as accurate and helpful as possible, we make no warranty of any kind, expressed or implied, as to the accuracy or completeness of the information contained herein.

The most up-to-date drivers and manuals are available from the Oki web site: http://www.okiprintingsolutions.com

#### Trademark Information\_

Oki, Oki Printing Solutions and Microline are registered trademarks of Oki Electric Industry Company, Ltd.

Microsoft, MS-DOS and Windows are registered trademarks of Microsoft Corporation.

Apple, Macintosh, Mac and Mac OS are registered trademarks of Apple Computer.

Other product names and brand names are registered trademarks or trademarks of their proprietors.

# CONTENTS

| Copyright Information                      | 2                                            |
|--------------------------------------------|----------------------------------------------|
| Contents                                   | 3                                            |
| Notes, cautions and warnings               | 6                                            |
| Introduction                               | 7<br>8<br>9<br>11<br>12                      |
| Section 1: configuring<br>the print server | 13                                           |
| Using the adminmanager quick setup         | <b>14</b><br>14<br>15                        |
| Using a web browser                        | <b>17</b><br>17<br>21                        |
| Using adminmanager standard setup          | 22<br>25<br>25<br>25<br>25<br>25<br>43<br>46 |
| Example TELNET configuration               | <b>47</b>                                    |
| Section 2: utilities                       | 49<br>50                                     |
| PrintSuperVision's main functions          | 50<br>51<br>51<br>53<br>54<br>54<br>54       |
| Help                                       | 54                                           |

| Oki LPR printing utility             | 55       |
|--------------------------------------|----------|
| System requirements                  | 55       |
| Installing Oki LPR                   | 55       |
| Step1: install the utility           | 55       |
|                                      | 57       |
| Section 3: printing from Windows     | 57       |
|                                      | 50       |
| Installing a network printer         | 59<br>50 |
| Why use the oki driver installer?    | 59       |
| Using the add printer wizard         | 60       |
| Method summary                       | 60       |
| About the different methods          | 60       |
| Section 4: printing using MacOS      | 62       |
| Overview                             | 63       |
| Setting up a network printer         | 63       |
| Network summary printout             | 64       |
| MacOS printer setup utility          | 65       |
| Installing the printer setup utility | 65       |
| The printer setup utility interface  | 66       |
|                                      | 68       |
| Discover Printers                    | 68       |
| Printer NIC card summary.            | 68       |
| Change settings                      | 68       |
| Open web browser                     | 73       |
| Change utility preferences           | 73       |
| Connecting to your printer           | 76       |
| Tiger                                | 76       |
|                                      | 70       |
| Panther and Jaguar                   | 78       |
| Rendezvous.                          | 78       |
| IP connection                        | 79       |
| AppleTalk connection                 | 80       |
| USB connection                       | 81       |
| Configuring printer hardware options | 82       |
| Section 5: troubleshooting           | 83       |
| Network summary printout.            | 84       |
| Network summary does not print       | 84       |

| An error is printed in the network summary     | 84<br>84 |
|------------------------------------------------|----------|
|                                                | 85       |
| Drintor cannot find the network interface card | 05<br>05 |
| Cannot print with lpr and ftp                  | 85<br>85 |
| Incorrect user name on the hanner name         | 86       |
|                                                | 80       |
| NetBEUI                                        | 87       |
| The network interface card is not identified   | 87       |
| Error writing to prn1                          | 87       |
| Мас                                            | 88       |
| Blank pages or garbled text printed            | 88       |
| Banner print is rotated by 90 degrees and      |          |
| printed at bottom of paper                     | 89       |
| Mac OS X 10.2.3 or greater                     | 89       |
| Mac OS 10.2.3 - 10.2.8 only                    | 89       |
| No printing or print queue stopped             | 90       |
| Annendix: the printer menu                     | 01       |
|                                                | 01       |
| Ton Level Functions                            | Q1       |
| Special Menu                                   | 91       |
| Overview                                       | Q1       |
| Table Conventions Used                         | 91       |
| Functions Menu Tree: Admin Setun               | 1        |
| Calibration Print Statistics                   | 92       |
| Boot Menu Tree                                 | 97       |
| Printer Menu: Making Changes in the Menu       | 98       |
| Making Changes in the Function Menu            | 98       |
| Making Changes in the Boot Menu                | 99       |
| Printer Menu: Functions List.                  | 100      |
| Admin Setup                                    | 100      |
| Network Setup.                                 | 100      |
| Printer Menu: boot menu.                       | 115      |
| Parallel Setup                                 | 115      |
| USB Setup.                                     | 116      |
| Security setup                                 | 117      |
| Storage Setup                                  | 117      |
| Power setup                                    | 119      |

# NOTES, CAUTIONS AND WARNINGS

NOTE

A note provides additional information to supplement the main text.

# CAUTION!

A caution provides additional information which, if ignored, may result in equipment malfunction or damage.

# WARNING!

A warning provides additional information which, if ignored, may result in a risk of personal injury.

Specifications subject to change without notice. All trademarks acknowledged.

# INTRODUCTION

### NOTE

The network addresses used in this manual are shown for example only. Network addresses used in your installation should be within in the appropriate address range and have the correct subnet mask for your network segment.

The OkiLAN Internal Print Server is a fast 10BASE-T/ 100BASE-TX/1000Base-T network interface.

This network print server supports IEEE 802.2, IEEE 802.3, Ethernet-II and SNAP, and can detect those frame types automatically.

It supports major protocols such as TCP/IP, EtherTalk (Mac) and NetBEUI (Windows).

The print server has a number of security features, including SSL/TLS, IP Filtering, disabling unused protocols, etc.

Password protection ensures that the print server is safe from unauthorized changes in settings. You can also restrict access by disabling network services, protocols, and ports you are not using. You can limit access to specific authorized IP addresses as well.

The SMTP feature allows you to have an E-mail sent to designated addresses when certain errors occur.

### NOTE

Change the emulation in the Printer Menu settings to Auto or PS before printing the network summary.

# SECTIONS

This book is divided into the following sections:

- > "Section 1: configuring the print server" on page 13
- > "Section 2: utilities" on page 49
- > "Section 3: printing from Windows" on page 58
- > "Section 4: printing using MacOS" on page 62
- > "Section 5: troubleshooting" on page 83

# **S**PECIFICATIONS

| Frame types                       | <ul><li>IEEE 802.2</li><li>IEEE 802.3</li><li>Ethernet-II, SNAP, AUTO</li></ul>                                                                                                    |
|-----------------------------------|----------------------------------------------------------------------------------------------------|
| Network<br>interface              | <ul> <li>1000BASE-T</li> <li>100BASE-TX</li> <li>10BASE-T</li> </ul>                                                                                                    |
| Network<br>protocols              | <ul> <li>TCP/IP <ul> <li>Network layer: ARP, RARP, IP, ICMP, PnP</li> <li>Session layer: TCP, UDP</li> <li>Application layer: PR, FTP, TELNET, HTTP, IPP, BOOTP, DHCP, SNMP, DNS, SMTP, POP3</li> </ul> </li> <li>IPX/SPX (NetWare) <ul> <li>Remote printer mode (up to eight file servers and 32 queues)</li> <li>Print server mode (up to eight print servers)</li> <li>Encrypted password supported in print server mode</li> <li>SNMP</li> </ul> </li> <li>EtherTalk:ELAP, AARP, DDP, AEP, NBP, ZIP, RTMP, ATP, PAP</li> <li>AppleTalk</li> <li>Bonjour</li> <li>NetBEUI: SMB, NetBIOS</li> </ul> |
| Supported<br>Operating<br>Systems | <ul> <li>Windows</li> <li>Vista</li> <li>XP</li> <li>2000</li> <li>Mac OS X 10.2 or later</li> </ul>                                                                                                    |

| Print Service | <ul> <li>LPR</li> <li>FTP</li> <li>Port 9100</li> <li>Web Direct Printing</li> <li>QSERVER Binder</li> <li>QSERVER NDS</li> </ul>                                       |
|---------------|----------------------------------------------------------------------------------------------------|
| Functions     | <ul> <li>Self-diagnostic test printing</li> <li>Banner supported</li> <li>Monitoring/configure by Web browser</li> <li>Printer status notification by E-Mail</li> </ul> |

# NETWORK SUMMARY PRINTOUT

The printer server's network summary reports the printer's MAC Address (Ethernet address).

- **1.** Turn the printer on.
- **2.** Press the print server Test button for more than three seconds and release.

The printer's MAC Address (Ethernet address) appears on the first page under **General Information**.

| General Information   |                          |  |  |  |  |  |
|-----------------------|--------------------------|--|--|--|--|--|
| Network Function Name | OkiLAN 8200e             |  |  |  |  |  |
| MAC Address           | 00:80:87:14:32:32        |  |  |  |  |  |
| HUB Link Setting      | Auto Negotiation         |  |  |  |  |  |
| HUB Link Status       | OK (100BASE-TX Full)     |  |  |  |  |  |
| Network Status        | Unicast Packets Received |  |  |  |  |  |
|                       | Packets Transmitted      |  |  |  |  |  |
|                       | Total Packets Received   |  |  |  |  |  |
|                       | Unsendable Packets       |  |  |  |  |  |
|                       | Bad Packets Received     |  |  |  |  |  |

The first six digits of the MAC Address are the same for all OkiLAN print servers.

The last six digits of the MAC Address are unique to each OkiLAN and are required to set up the print server.

The hub link status results are also printed (normally "OK").

*NOTE If anything other than "OK" is displayed see page 84.* 

# **CONFIGURATION METHODS**

You can configure the print server by using one of the following methods:

| UTILITY                                      | FEATURES                                                                                                    | SYSTEM<br>REQUIREMENTS                                                                                       |
|----------------------------------------------|----------------------------------------------------------------------------------------------------|----------------------------------------------------------------------------------------------------|
| Quick Setup<br>(see page 14)<br>AdminManager | <ul> <li>Configure the print server<br/>easily and simply without<br/>installing any software<br/>packages into your system.</li> <li>You can set the following:</li> <li>Enable/disable TCP/IP,<br/>EtherTalk, NetBEUI<br/>protocols.</li> <li>Set IP address, Subnet<br/>Mask and Gateway for<br/>TCP/IP manually or by<br/>using DHCP.</li> <li>Zone name and Port<br/>name for EtherTalk.</li> <li>Configure the print server in</li> </ul> | Windows*<br>• Vista<br>• XP<br>• 2000<br>* with TCP/IP protocol<br>or IPX/SPX protocol<br>installed.         |
|                                              | detail.                                                                                                    |                                                                                                    |
| Web Browser                                  | Configure the print server<br>and printer by using a Web<br>browser.                                                                                                    | Microsoft Internet<br>Explorer or similar.<br>Operating system that<br>supports the Web<br>browser.          |
| TELNET                                       | Configure the print server using TELNET.                                                                                                    | Third-party vendor<br>developed TELNET<br>client package.<br>A TELNET Application<br>is standard in Windows. |
| SNMP                                         | The printer and network<br>card can be controlled<br>using a third-party vendor<br>developed SNMP<br>application.                                                                                                    | Third-party vendor<br>developed SNMP<br>application.                                                         |

# SECTION 1: CONFIGURING THE PRINT SERVER

This section explains the various ways you can configure your print server.

It consists of the following:

- > "Using the adminmanager quick setup" on page 14
- > "Using a web browser" on page 17
- > "Using adminmanager standard setup" on page 22
- > "Using TELNET" on page 47

# **USING THE ADMINMANAGER QUICK SETUP**

# INTRODUCTION

### NOTE

- This utility can only be used on a PC that can be connected to the network with TCP/IP or IPX/SPX.
- > This utility must be used on a PC that is located in the same segment as the printer.

The AdminManager Quick Setup utility allows you to configure the print server easily and simply without installing any software packages.

You can configure the following:

- > Enable/disable TCP/IP, EtherTalk, NetBEUI protocols.
- Set IP address, Subnet Mask and Gateway for TCP/IP manually or by using DHCP.
- Set NetWare mode and create Queue/Print Server/Printer objects.
- > Zone name and Port name for EtherTalk.

### **USING QUICK SETUP**

**1.** Insert the Network & Utilities CD into the CD-ROM drive and wait for it to autorun.

If the installer does not start automatically, click **Start > Run** and enter *E:\Setup* (where E is your CD-ROM drive) in the Open field, then click **OK**.

- **2.** Select the appropriate language.
- **3.** Accept the Software License Agreement if you have not previously accepted it.

NOTE

Installation enables the user to create network queues and perform other functions.

- Select the
   Optional
   Utilities tab.
- 5. Then select Admin Manager.
- 6. If required, select the appropriate language.

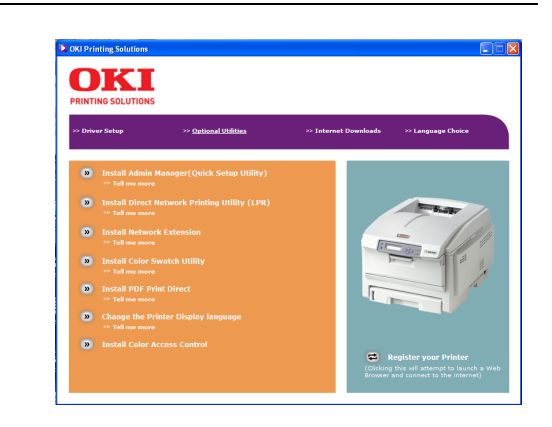

7. Select **Oki Device Quick Setup** and follow the on-screen instructions.

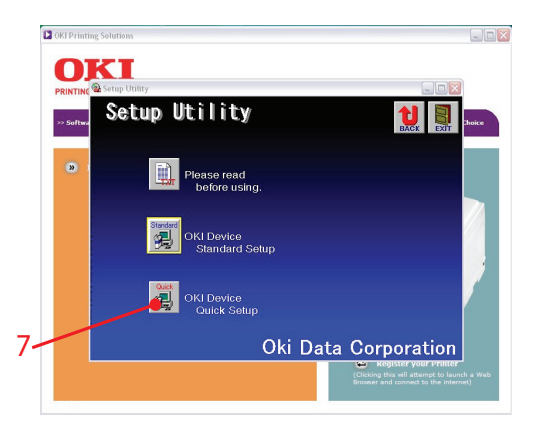

**8.** When you are done making your selections, review them and if they are correct, click **Execute**.

The new settings are transmitted to the network card, but the network card is still operating with pre-transmission settings.

**9.** Click **Finish** to validate the new settings.

The print server re initialises.

# **USING A WEB BROWSER**

If the print server is connected to the network using TCP/IP, its settings and the printer menu settings can be configured using a Web browser.

### NOTE

The network addresses used in this manual are shown for example only. Network addresses used in your installation should be within in the appropriate address range and have the correct subnet mask for your network segment.

To apply configuration changes using a Web browser, you will be prompted for a username and password:

username = root

default password = the last six digits of the MAC address. Note the password is case sensitive, use uppercase.

### LAUNCHING THE WEB BROWSER

#### NOTE

The following illustrations are from Microsoft Internet Explorer.

- 1. Have a copy of the network summary printout to hand (see page 11).
  - The MAC address is listed under "General Information." You will use the last six digits of the MAC Address (minus punctuation marks) as the password when logging in for the first time.
  - The IP Address, Subnet Mask and Default Gateway are listed under "TCP/IP Configuration."
- **2.** Launch the Web browser.

- **3.** Enter the print server's IP Address.
- 4. Press the ENTER key.

The Printer Status window displays.

### NOTE

You can also launch the web browser from within the AdminManager utility. To do this, highlight the appropriate print server, then click Setup > Setup by HTTP:

- **5.** To ensure correct operation, change the browser cache or temporary internet settings to ensure the latest version is viewed at each session. For example, using Internet Explorer:
  - (a) In the Tools pull-down menu, select **Internet Options**.
  - (b) On the General tab, under **Temporary Internet** files, click **Settings...**.
  - (c) Under Check for newer versions of stored programs, select Every visit to the page.
  - (d) Click OK.

### NOTE

If you change the window size of the browser immediately after changing the configuration, **Security information** may appear. Uncheck **Display this message next time**.

- 6. Click OK.
- 7. Click Administrator Login.

The **Connect to** window displays.

Enter "*root*" for the User Name and your password—the default is the last six digits of the MAC address (case sensitive, use uppercase)—under Password.

| Connect to | 2 🛛                  |
|------------|----------------------|
| <b>R</b>   | GR                   |
| Okilan     |                      |
| User name: | 2                    |
| Password:  |                      |
|            | Remember my password |
|            | OK Cancel            |

- 9. Click OK.
- **10.** Click **Skip** to navigate to the main menu page.

| 🕽 Back • 🔘 · 💌 🙎               | 🛯 🏠 🔎 Search 🤺 Favorites | \varTheta 🙆 · 🍓 🔳 · 🛛              | J 🛍 🔏           |         |  |
|--------------------------------|--------------------------|------------------------------------|-----------------|---------|--|
| dress 🍓 http://10.18.207.115/h | ndex_ad.htm              |                                    |                 |         |  |
| OKI<br>PRINTING SOLUTIONS      |                          |                                    |                 |         |  |
| ly Printer                     |                          |                                    |                 |         |  |
| Status                         |                          |                                    |                 |         |  |
| rinter Status                  |                          | Deferr                             | . Cvan:         | 90%     |  |
| rinter Information             | ONLINE                   | Retres                             | Magenta:        | 90%     |  |
| •Information                   |                          | Status Wir                         | dow Yellov:     | 90%     |  |
| Supplies                       | 15                       |                                    | Black:          | 90%     |  |
| etwork Information             | Printer Information      |                                    | Print Service   | Enabled |  |
| •General                       | Driptor Namo             | OKI- XXXXX-CBREA4                  | LDR             |         |  |
| •IEEE802.1X                    | ID Address               | 10 10 207 115                      | Port9100        |         |  |
| *TCP/IP                        | MAC Addross              | 10.18.207.115<br>00.90.97:00.0E-64 | FTO             |         |  |
| +NetBEUI                       | Printer Location         | 00.00.07.00.02.84                  | 100             | 0       |  |
| *IPP                           | Printer Serial Number    | 4471009812                         | NetWare         |         |  |
| •SNMP                          | Printer Asset Number     | HR71009012                         | PServer         | •       |  |
| •Email                         | Contact Name             |                                    | NetWare         | 0       |  |
| ♦NetWare                       | - Administrator          |                                    | RPrinter        |         |  |
| •EtherTalk                     | Trav1                    | A4 LEF                             | EtherTalk       |         |  |
| •SNTP                          | MPTray                   | A4 SEE                             | NetBEUI         | •       |  |
| •Maintenance                   | Duplex                   | Installed                          | Setting Service | Enabled |  |
| Printer                        | Hard Disk                | Installed                          | SNMP            | •       |  |
| Network                        | Memory                   | 256 MB                             | WEB             | •       |  |
| Job List                       |                          |                                    | Telnet          | 0       |  |
| Print                          | version Information      |                                    | NetBEUI         | •       |  |
| Security                       | CU                       | E1.03                              |                 |         |  |
| Maintonanco                    | PU                       | 00.00.32                           |                 |         |  |
| manicemance                    | Network Firmware         | 06.51                              |                 |         |  |
| Links                          | web Remote               | w0.31                              |                 |         |  |
|                                | web Language             | WD.51                              |                 |         |  |
|                                |                          |                                    |                 |         |  |

- **11.** In the left column, click the category for which you wish to make changes.
- **12.** When you are finished, click **Submit** to send the changes to the print server.

### NOTE

For information on setting up security features using the web browser refer to the Security Guide.

# **CHANGING THE PASSWORD**

- **1.** Open the browser and enter the IP Address for the print server, then login with your current password.
- 2. Click Security > Password Configuration.

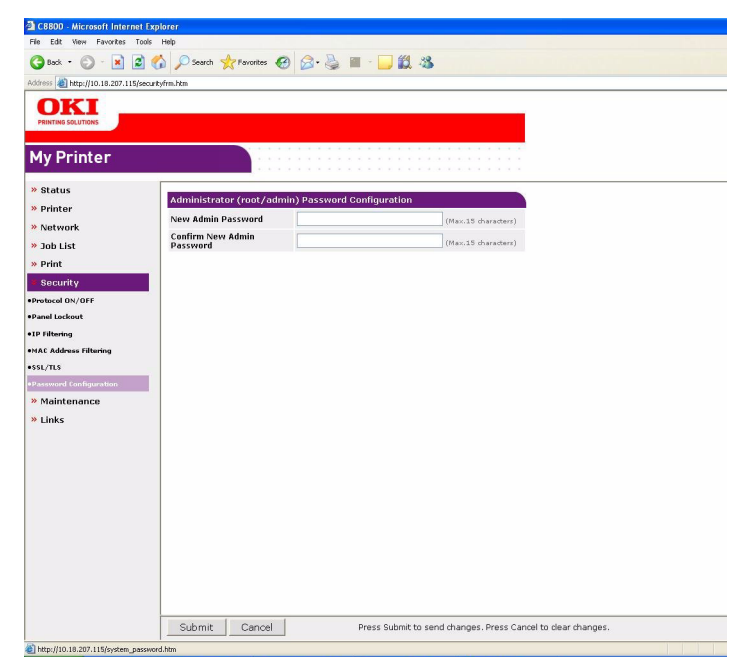

3. Under Administrator(root/admin) Password Configuration, enter the new password, then enter it again under Confirm New Admin Password.

> *NOTE Maximum 15 characters.*

4. Click Submit to save the changes or Cancel to exit.

# **USING ADMINMANAGER STANDARD SETUP**

AdminManager Standard Setup is a powerful Microsoft Windows-based utility for configuring all print server functions using a graphical user interface.

### NOTE

- This utility can only be used on a PC that can be connected to the network with TCP/IP or IPX/SPX.
- > This utility must be used on a PC that is located in the same segment as the printer.

# INSTALLING ADMINMANAGER

**1.** Insert the Network & Utilities CD into the CD-ROM drive and wait for it to autorun.

If the installer does not start automatically, click **Start > Run** and enter *E:\Setup* (where E is your CD-ROM drive) in the Open field, then click **OK**.

- **2.** Select the appropriate language.
- **3.** Accept the Software License Agreement if you have not previously accepted it.
- 4. Select the **Optional Utilities** tab.
- 5. Then select Install Admin Manager.
- **6.** If required, select the appropriate language.

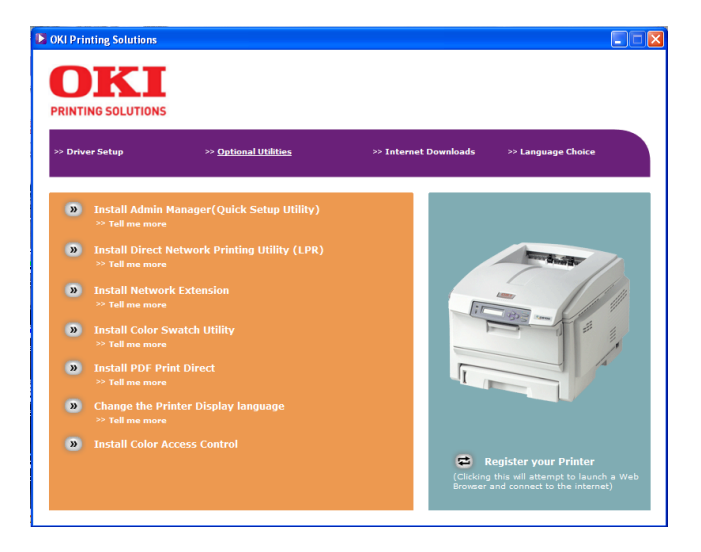

7. Click Oki Device Standard Setup.

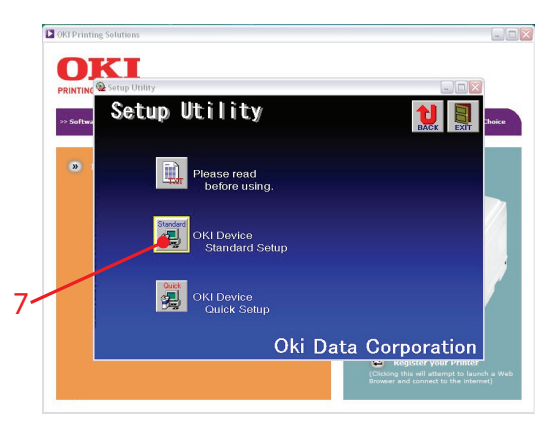

The Welcome window displays.

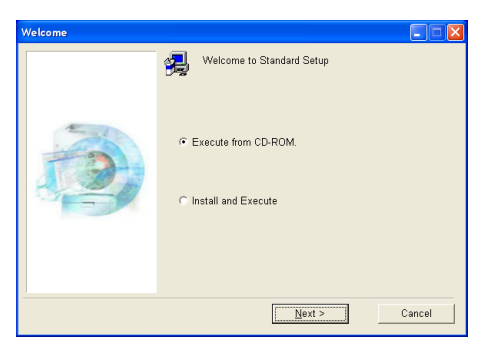

Here you can choose:

- > run the utility from the CD Execute from CD-ROM
- load the utility onto your hard drive and run it from there Install and Execute
- 8. Click Next.
  - (a) If you selected Install and Execute, follow the onscreen instructions to install AdminManager, then see the "The AdminManager interface" on page 25.
  - (b) If you selected **Execute from CD-ROM**, see the "The AdminManager interface" on page 25.

# THE ADMINMANAGER INTERFACE

### NOTE

To open the standard version of AdminManager from your desktop, click Start > Programs > OKI Setup Utility > Admin Manager.

### **PULL-DOWN MENUS**

### FILE MENU

### > Search

Locates and lists all printers in your network which have an Oki compatible network card installed.

### > Exit

Exit the program.

### STATUS MENU

Printer Status Displays the current status of the printer.

### > System Status

Displays the current network card configuration. The configuration data can be saved as a log file.

### > List of Configuration Items

Displays current configuration. Configuration data can be saved as a log file.

### SETUP MENU

#### Oki Device Setup Use this to configure the print server card.

### General Tab (Oki Device Setup)

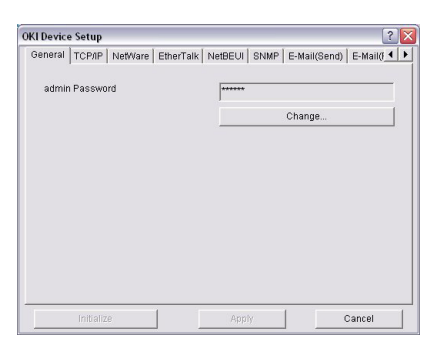

The General tab allows you to change the admin password.

- 1. Click Change.
- 2. Enter the current value, then enter the new value and reenter it under **Confirm ...**.

NOTE

The default admin password is the last six digits of the MAC Address, minus any punctuation marks. e.g., for a MAC (Ethernet) Address of 00:80:87:A4:55:79, the password would be A45579.

3. Click OK.

# TCP/IP Tab (Oki Device Setup)

| OKI Device Setup 🔹 🛛 🤶 🔀           |                                       |  |  |  |  |  |
|------------------------------------|---------------------------------------|--|--|--|--|--|
| General TCP/IP NetWare EtherTalk N | letBEUI SNMP E-Mail(Send) E-Mail( 🚺 🕨 |  |  |  |  |  |
| Use TCP/IP Protocol                |                                       |  |  |  |  |  |
| Use DHCP/BOOTP                     |                                       |  |  |  |  |  |
| Use IPv6                           | Use Windows Rally                     |  |  |  |  |  |
| IP Address                         | 10 18 207 50                          |  |  |  |  |  |
| Subnet Mask                        | 255 255 255 0                         |  |  |  |  |  |
| Default Gateway                    | 10 18 207 1                           |  |  |  |  |  |
| Auto Discovery                     | DNS Server                            |  |  |  |  |  |
|                                    | WINS Server                           |  |  |  |  |  |
|                                    |                                       |  |  |  |  |  |
| Initialize                         | Apply Cancel                          |  |  |  |  |  |

| ITEM                | COMMENTS                                                                                                    |  |  |  |
|---------------------|----------------------------------------------------------------------------------------------------|--|--|--|
| Use TCP/IP Protocol | Enable/disable TCP/IP protocol.                                                                                                    |  |  |  |
| Use DHCP/BOOTP      | Click to select this item if the IP address, subnet<br>mask, default gateway and IP addresses for DNS<br>primary server and secondary servers are<br>retrieved from the DHCP or BOOTP server. |  |  |  |
| Use IPv6            | Use to enable/disable IPv6.                                                                                                    |  |  |  |
| Use Windows Rally   | Windows Vista only: Use to discover and configure devices over a network.                                                                                                    |  |  |  |
| IP Address          | Set the IP address of the selected network interface card.                                                                                                    |  |  |  |
| Subnet Mask         | Set the subnet mask of the selected network interface card.                                                                                                    |  |  |  |
| Default Gateway     | Set the default gateway of the selected network interface card.                                                                                                    |  |  |  |
| Auto Discovery      | Use to enable/disable Network PnP and Bonjour, and to set the Device Name.                                                                                                    |  |  |  |
| DNS Server          | Set IP addresses for DNS primary and secondary servers.                                                                                                    |  |  |  |
| WINS Server         | Use to set IP addresses for primary and secondary servers, and to enter a Scope ID.                                                                                                    |  |  |  |

# Netware Tab (Oki Device Setup)

| (I Device S   | etup           |           |                        | ? >                  |
|---------------|----------------|-----------|------------------------|----------------------|
| General   To  | CP/IP NetWar   | EtherTalk | NetBEUI SNMP E-Mail(Se | nd)   E-Mail(F_4   🕨 |
| 🔽 Use Ne      | tWare Protocol |           |                        |                      |
|               | IPX Protocol   |           | C Use TCP/IP Protocol  |                      |
| Print Se      | irver Name     |           |                        |                      |
| Frame         | Туре           |           | Auto Negotiation       | •                    |
| Operation     | n Mode -       |           |                        |                      |
| PSEI          | RVER Mode      |           | C RPRINTER Mode        |                      |
| Bindery Setup |                |           |                        |                      |
|               | NDS S          | Setup     |                        |                      |
| Printer N     | ame            |           |                        |                      |
|               |                |           |                        |                      |

| ITEM                     | COMMENTS                                                                                             |                                                      |  |
|--------------------------|----------------------------------------------------------------------------------------------------|------------------------------------------------------|--|
| Use NetWare Protocol     | Enable/disable NetWare protocol.                                                                     |                                                      |  |
| Use IPX Protocol         | Click to deselect if you do not wish to use IPX.                                                     |                                                      |  |
| Use TCP/IP Protocol      | Click this to select TCP/IP protocol.                                                                |                                                      |  |
| Print Server Name        | Set a Print Server name.                                                                             |                                                      |  |
| Frame Type               | Set the primary NetWar                                                                               | e frame type.                                        |  |
| Operation Mode           | Select the NetWare mode:<br>PSERVER Mode (the default)<br>RPRINTER Mode                              |                                                      |  |
| Bindery Setup check box. | Click to deselect Bindery. When Bindery Setup is deselected, the Bindery Setup button is greyed out. |                                                      |  |
| Bindery Setup            | Configure Bindery mode items, including:                                                             |                                                      |  |
|                          | File Server to be connected.                                                                         | Specify up to 8 file servers to connect.             |  |
|                          | Password.                                                                                            | Set a password for the Print Server.                 |  |
|                          | Job Polling Time                                                                                     | Set the print job<br>polling interval in<br>seconds. |  |
| NDS Setup                | Set the NDS Tree and C Server was created.                                                           | Context where the Print                              |  |

| ITEM           | COMMENTS                                                                                         |                                                                                            |  |
|----------------|--------------------------------------------------------------------------------------------------|--------------------------------------------------------------------------------------------|--|
| RPRINTER Setup | Appears if you select RPRINTER mode under<br>Operation Mode.<br>The following can be configured: |                                                                                            |  |
|                | Print server to be connected.                                                                    | Specify up to 8 file servers to connect.                                                   |  |
|                | Time Out                                                                                         | Set the duration from<br>the last data's arrival<br>to freeing of the port,<br>in seconds. |  |
| Printer Name   | Set the NetWare printer object name.                                                             |                                                                                            |  |

# EtherTalk Tab (Oki Device Setup)

| OKI Device Setup         |           |              |              | ? 🔀          |
|--------------------------|-----------|--------------|--------------|--------------|
| General TCP/IP NetWare   | EtherTalk | NetBEUI SNMP | E-Mail(Send) | E-Mail(F + + |
| 🔽 Use EtherTalk Protocol |           |              |              |              |
| Printer Name             |           |              |              |              |
|                          |           |              |              |              |
|                          |           |              |              |              |
| Zone Name                |           | *            |              |              |
|                          |           |              |              |              |
|                          |           |              |              |              |
|                          |           |              |              |              |
| Initialize               |           | Apply        |              | Cancel       |

| ITEM                      | COMMENTS                                                    |
|---------------------------|-------------------------------------------------------------|
| Use EtherTalk<br>Protocol | Enable/disable EtherTalk protocol.                          |
| Printer Name              | Set the EtherTalk Printer object name.                      |
| Zone Name                 | Set the name of the zone to which the print server belongs. |

## NetBEUI Tab (Oki Device Setup)

| KI Device Setup                        | ?                                 |
|----------------------------------------|-----------------------------------|
| General   TCP/IP   NetWare   EtherTalk | NetBEUI SNMP E-Mail(Send) E-Mail( |
| Vise NetBEUI Protocol                  |                                   |
| Short Printer Name                     |                                   |
| Workgroup                              | PrintServer                       |
| Comment                                | EthernetBoard OkiLAN 8450e        |
|                                        |                                   |
|                                        |                                   |
|                                        |                                   |
| Initialize                             | Apply Cancel                      |

| ITEM                    | COMMENTS                                                         |  |
|-------------------------|------------------------------------------------------------------|--|
| Use NetBEUI<br>Protocol | Enable/disable NetBEUI protocol.                                 |  |
| Short Printer Name      | Set a name for the print server.                                 |  |
| Workgroup               | Set a name for the work group to which the print server belongs. |  |
| Comment                 | Set the comments for the print server.                           |  |

### SNMP Tab (Oki Device Setup)

| I Device Setup                       |                                | ?        |
|--------------------------------------|--------------------------------|----------|
| eneral   TCP/IP   NetWare   EtherTal | k NetBEUI SNMP E-Mail(Send) E- | Mail(F_4 |
| Use SNMP Service                     |                                |          |
|                                      | SNMPv3 + SNMPv1                | •        |
| SNMPv1 Settings                      | SNMPv3 Settings                | 1        |
| MIB-II Parameters                    |                                |          |
| SysContact                           |                                | _        |
| SysName                              |                                | _        |
| SysLocation                          |                                | _        |
|                                      |                                |          |
|                                      | Printer Trap Setup             |          |
|                                      |                                |          |

| ITEM                | COMMENTS                                         |                              |
|---------------------|--------------------------------------------------|------------------------------|
| Use SNMP<br>Service | Enable/disable                                   |                              |
| SNMPv1<br>settings  | SNMP Write community                             | Change                       |
|                     | SNMP Read community                              | Change                       |
| SNMPv3<br>settings  | User name                                        | Set a user name.             |
|                     | Authorization settings                           | Options to Setup and Delete. |
|                     | Privacy<br>(encryption)<br>settings              | Options to Setup and Delete. |
| SysContact          | Set the printer manager name.                    |                              |
| SysName             | Set the printer model name.                      |                              |
| SysLocation         | Set the location where the printer is installed. |                              |

| ITEM                  | COMMENTS                                 |                                                                                                    |  |
|-----------------------|------------------------------------------|----------------------------------------------------------------------------------------------------|--|
| Printer Trap<br>Setup | The following items can be configured:   |                                                                                                    |  |
|                       | Printer Trap<br>Community<br>Name        | This community name is assigned to<br>outgoing printer status traps such as<br>off-line, paper out, etc.                                                                                                    |  |
|                       | TCP #1 through<br>TCP #5                 | Set up to five IP addresses to which a Trap packet will be sent.                                                                                                    |  |
|                       | Detail<br>[for TCP #1<br>through TCP #5] | Click to enable sending a Trap packet for<br>any or all of the following selectable<br>conditions:<br>Printer Reboot<br>Receive Illegal<br>Online<br>Offline<br>Paper Out<br>Paper Jam<br>Cover Open<br>Printer Error |  |
|                       | IPX                                      | Set node address and network address to which a Trap packet will be sent.                                                                                                    |  |
|                       | Detail [for IPX]                         | Click to enable sending a Trap packet for<br>any or all of the following selectable<br>conditions:<br>Online<br>Offline<br>Paper Out<br>Paper Jam<br>Cover Open<br>Printer Error                                      |  |

# E-mail(Send) Tab

| i bevice setup                                 |              |                   | ?          |
|------------------------------------------------|--------------|-------------------|------------|
| 8eneral   TCP/IP   NetWare   EtherTalk   №     | letBEUI SNMP | E-Mail(Send)      | E-Mail() 4 |
| 🔲 Use SMTP Transmit                            |              |                   |            |
| SMTP Server Name                               |              |                   |            |
| Printer E-mail Address Destination Address 1 2 | 3            |                   | 6          |
|                                                |              |                   |            |
| Attach Info                                    |              | Comment           |            |
| Attach Info                                    |              | Comment<br>Others |            |
| Attach Info                                    |              | Comment<br>Others |            |

| ITEM                      | COMMENTS                                                                    |                                                                                                    |  |
|---------------------------|-----------------------------------------------------------------------------|----------------------------------------------------------------------------------------------------|--|
| Use SMTP<br>Transmit      | Enable/disable sending E-mail using SMTP.                                   |                                                                                                    |  |
| SMTP Server<br>Name       | Set the host name of the SMTP server.                                       |                                                                                                    |  |
| Printer E-mail<br>Address | Set the E-mail address that is used in the [From] field in the mail header. |                                                                                                    |  |
| Destination               | Set the followin                                                            | ig parameters:                                                                                                    |  |
| through 5                 | Destination<br>Address                                                      | Set E-mail address to which E-mail should be sent.                                                                                                    |  |
|                           | Notify Mode                                                                 | Select PERIOD or EVENT.                                                                                                    |  |
|                           | When PERIOD is selected:                                                    |                                                                                                    |  |
|                           | Check Time                                                                  | Used to set the interval at which the selected events are checked. E-mail will be sent at that interval for each selected event which has occurred.                                                                                         |  |
|                           | Period Mode                                                                 | Set ON/OFF for the events listed.                                                                                                    |  |
|                           | When EVENT is selected                                                      |                                                                                                    |  |
|                           | Event Mode                                                                  | Select Enable (ON), Disable (OFF) or<br>Immediate (NoWait, e-mail is sent as<br>soon as the event occurs) for the listed<br>events. If Enable is selected, the check<br>interval is settable in hours and/or<br>minutes (0, 15, 30, or 45). |  |

| ITEM           | COMMENTS                                                                 |                                                                         |
|----------------|--------------------------------------------------------------------------|-------------------------------------------------------------------------|
| Attach Info    | Select whichever information is to be included in the E-mail.            |                                                                         |
| Comment        | Set up to four lines of text to be included with the E-mail as comments. |                                                                         |
| Authentication | Used to set the following security information:                          |                                                                         |
|                | Use SMTP<br>Authentication                                               | Enable/disable SMTP authentication.                                     |
|                | User ID                                                                  | Set the user ID for authentication.                                     |
|                | User<br>Password                                                         | Set a password for authentication.                                      |
| Others         | Set the following items:                                                 |                                                                         |
|                | SMTP Port<br>Number                                                      | Set the port number of SMTP (default is 25).                            |
|                | Reply-To<br>Address                                                      | Set the E-mail address used for the [Reply-To] field in the mail header |

### E-mail(Receive) Tab (Oki Device Setup)

The print server supports an e-mail reception function (POP3) allowing the printer to print PDF and text files attached to e-mails.

Not all printers support this function. If the email receive tab is not displayed, your printer does not support this function.

| OKI Device Setup                                                                  |                                    |                   | ? 🔀             |
|-----------------------------------------------------------------------------------|------------------------------------|-------------------|-----------------|
| TCP/IP NetWare Et<br>POP Receive<br>Use POP Rec<br>POP3 Server<br>POP3 Server Use | herTalk   NetBEUI<br>eive<br>rr ID | SNMP E-Mail(Send) | E-Mail(Receive) |
| POP3 Server Pas                                                                   | sword                              | P                 | OP Detail       |
| SMTP Receive                                                                      | ceive                              |                   |                 |
|                                                                                   |                                    | D0                | main Filter     |
| initialize                                                                        |                                    | Apply             | Cancel          |

| ITEM                    | COMMENTS                                            |                                                                                                    |
|-------------------------|-----------------------------------------------------|----------------------------------------------------------------------------------------------------|
| Use POP Receive         | Enable/disable receiving E-Mail via POP3.           |                                                                                                    |
| POP3 Server             | Set the IP address or host name of the POP3 server. |                                                                                                    |
| POP3 Server<br>UserID   | Set User ID for POP3 server.                        |                                                                                                    |
| POP3 Server<br>Password | Set a password for the POP3 server.                 |                                                                                                    |
| POP Detail              | Set the following:                                  |                                                                                                    |
|                         | Use APOP                                            | Select if you want to use APOP.                                                                                                    |
|                         | POP3 Port<br>Number                                 | Set the port number for APOP (default is 110).                                                                                         |
|                         | Mail Polling<br>Time.                               | Set interval to retrieve E-Mail(s) from<br>the POP3 server. Selectable values,<br>OFF, 1min, 5min (default), 10min, 30<br>min, 60 min. |
| Use SMTP Receive        | Enable/disable SMTP receive.                        |                                                                                                    |

| ITEM          | COMMENTS             |                                      |
|---------------|----------------------|--------------------------------------|
| Domain Filter | Set the following:   |                                      |
|               | Use Domain<br>Filter | Enable/disable domain filtering.     |
|               | Filter Policy        | Select ACCEPT (the default) or DENY. |
|               | Domain Filter        | Define up to five domain filters.    |

### SNTP Tab (Oki Device Setup)

| OKI Device Setup            |                             | ? 🔀          |
|-----------------------------|-----------------------------|--------------|
| NetBEUI SNMP E-Mail(Send) E | -Mail(Receive) SNTP Mainten | ance SSL/TLS |
| Use SNTP                    |                             |              |
| NTP Server 1 Address        |                             |              |
| NTP Server 2 Address        |                             |              |
| Adjust Interval             | 1 hour                      | •            |
| Local Time Zone             |                             | •            |
| Daylight Saving             |                             |              |
| Initialize                  | Apply                       | Cancel       |

| ITEM                    | COMMENTS                                                                                                    |
|-------------------------|----------------------------------------------------------------------------------------------------|
| Use SNTP                | Enable/disable SNTP (Simple Network Time Protocol).                                                                 |
| NTP Server 1<br>Address | Set the IP address or host name for NTP Server 1.                                                                   |
| NTP Server 2<br>Address | Set the IP address or host name for NTP Server 2.                                                                   |
| Adjust Interval         | Set the interval for sending time update requests to the server. Select 1 hour (the default), 12 hours or 24 hours. |
| Local Time Zone         | Set the local time zone from -12:00 to +13:00. Minute interval is selectable from 00 (the default), 15, 30 or 45.   |
| Daylight Saving         | When this is selected, one hour is added to the local time.                                                         |
# Maintenance Tab (Oki Device Setup)

| KI Device Setup              |                              | ?            |
|------------------------------|------------------------------|--------------|
| NetBEUI   SNMP   E-Mail(Send | E-Mail(Receive) SNTP Mainten | ance SSL/TLS |
| LAN Scale                    | NORMAL                       | •            |
|                              | IP Filter Se                 | tup          |
|                              | Service.                     |              |
|                              |                              |              |
|                              |                              |              |
|                              |                              |              |
|                              |                              |              |
| Initialize                   | Apply                        | Cancel       |

| ITEM            | COMMENTS                               |                                                                                                 |
|-----------------|----------------------------------------|-------------------------------------------------------------------------------------------------|
| LAN Scale       | Select NORMAL (the default) or SMALL.  |                                                                                                 |
| IP Filter Setup | The following items can be configured: |                                                                                                 |
|                 | Use IP FIlter                          | Enable/disable IP Filtering. Default is disabled.                                               |
|                 | Admin IP<br>Address                    | Enter the printer's IP Address.                                                                 |
|                 | IP Address<br>Range                    | Set up to 10 IP Filter address ranges:<br>[IP FIlter Range 1] through [IIP Filter<br>Range 10]. |
|                 | Printing                               | Enable/disable printing of the specified IP address range. Default is disabled.                 |
|                 | Configuration                          | Enable/disable changing IP address ranges. Default is disabled.                                 |

| ITEM    | COMMENTS                                                                                                    |
|---------|----------------------------------------------------------------------------------------------------|
| Service | The following features can be selected by clicking their<br>check box.<br>TCP/IP Protocol<br>NetBEUI Protocol<br>EtherTalk Protocol<br>FTP Service<br>Use Telnet Service<br>Use Web Service<br>Use SNMP Service<br>Use POP3 Protocol<br>Use SNTP<br>Use encrypted communication for configuration data |

### SSL/TLS Tab (Oki Device Setup)

| KI Device Setup<br>SNMP   E-Mail(Send)   E-Mail(Recei | /e) SNTP Maintenance SSL | 7<br>TLS   IEEE802 4 |
|-------------------------------------------------------|--------------------------|----------------------|
|                                                       |                          |                      |
| Encryption Strongth                                   | Standard                 | -                    |
|                                                       |                          |                      |
| G Self-signed Certificate                             | Create Cer               | tificate             |
| C CA-signed Certificate                               |                          |                      |
|                                                       |                          |                      |
|                                                       |                          |                      |
|                                                       |                          |                      |
|                                                       |                          |                      |
|                                                       |                          |                      |
| Initialize                                            | Apply                    | Cancel               |

| ITEM                   | COMMENTS                                                                                                    |
|------------------------|----------------------------------------------------------------------------------------------------|
| Encryption<br>Strength | Set the strength of encryption:<br>Strong = highest security, slowest speed<br>Standard = medium security, medium speed<br>Weak = least security, fastest speed |

| ITEM                       | COMMENTS                                                                 |                                                                                              |
|----------------------------|--------------------------------------------------------------------------|----------------------------------------------------------------------------------------------|
| Self-signed<br>Certificate | For IPP encryption within an organisation's internal network (intranet). |                                                                                              |
| Create<br>Certificate      | When Self-signed items are configu                                       | Certificate is selected, the following red:                                                  |
|                            | Common Name                                                              | The printer's IP Address appears here.                                                       |
|                            | Organisation                                                             | Enter the name of your organization.                                                         |
|                            | Organisation<br>Unit                                                     | Optional. Allows you to enter a subdivision or department name.                              |
|                            | Locality                                                                 | Enter the name of the city where the organization is located.                                |
|                            | State/Province                                                           | Enter the state or province where the organisation is located.                               |
|                            | Country/Region                                                           | Enter the country or region where the organisation is located.                               |
|                            | Key Exchange<br>Method                                                   | Select RSA (the default) or<br>Diffie-Hellman(DSS).                                          |
|                            | Key size                                                                 | Select 512, 1024 (the default), or 2048 bits.                                                |
|                            | Term of Validity                                                         | Enter a starting and ending date<br>(month/date/year) for which the<br>certificate is valid. |

| ITEM                     | COMMENTS                                                                                                    |                                                                 |
|--------------------------|----------------------------------------------------------------------------------------------------|-----------------------------------------------------------------|
| CA-signed<br>Certificate | Used for web encryption to provide security when printing over the internet. Requires an outside certification service which must be purchased separately. |                                                                 |
| Create<br>Certificate    | When CA-signed Certificate is selected, the following items are configured:                                                                                |                                                                 |
|                          | Common Name                                                                                                    | The printer's IP Address appears here.                          |
|                          | Organisation                                                                                                    | Enter the name of your organisation.                            |
|                          | Organisation<br>Unit                                                                                                    | Optional. Allows you to enter a subdivision or department name. |
|                          | Locality                                                                                                    | Enter the name of the city where the organization is located.   |
|                          | State/Province                                                                                                    | Enter the state or province where the organisation is located.  |
|                          | Country/Region                                                                                                    | Enter the country or region where the organisation is located.  |
|                          | Key Exchange<br>Method                                                                                                    | Select RSA (the default) or Diffie-Hellman(DSS).                |
|                          | Key size                                                                                                    | Select 1024 (the default) or 2048 bits.                         |

# IEEE802.1X Tab (Oki Device Setup)

| KI Device Setup                    |                    |         |            | ? |
|------------------------------------|--------------------|---------|------------|---|
| E-Mail(Send)   E-Mail(Receive)   8 | SNTP   Maintenance | SSLATES | IEEE802.1X | • |
| Use IEEE802.1X                     |                    |         |            |   |
| EAP Type                           | EAP-TLS            |         |            | • |
| EAP User                           |                    |         |            |   |
| Use SSL/TLS Certificate            |                    |         |            |   |
| Authenticate Server                |                    |         |            |   |
|                                    |                    | Certifi | cate       |   |
|                                    |                    |         |            | - |

| ITEM                       | COMMENTS                               |                                                       |
|----------------------------|----------------------------------------|-------------------------------------------------------|
| Use IEEE802.1X             | Enable/disable                         |                                                       |
| ЕАР Туре                   | The following items can be configured: |                                                       |
|                            | EAP-TLS                                | Use EAP-TLS protocol                                  |
|                            | PEAP                                   | Use EAP-TLS protocol                                  |
| Use SSL/TLS<br>Certificate | Enable/disable                         |                                                       |
| Authenticate<br>server     | Enable/disable                         |                                                       |
| Certificate                | Client<br>certificate                  | File:<br>Password:<br>Options to Import, Delete, View |
|                            | CA certificate                         | File:<br>Password:<br>Options to Import, Delete, View |

#### Setup by HTTP

Launches the default browser in your environment to access the selected printer's web page.

#### Setup by TELNET

Launches the TELNET application in your environment to access the selected printer's TELNET port.

#### NOTE

The TELNET application is not included as part of the print server package. Install the TELNET package on to your system. For further information, see your Windows manual.

#### > Reset

Resets the selected network interface card.

#### > Test Print

Prints the network summary details (see page 11).

#### > IP Address Setup

Sets the static IP address of the network interface card manually. If you only use TCP/IP and the print server has not yet been configured, occasionally it may not be displayed on AdminManager. You can configure the IP address of the print server by this function.

(a) Enter the *Ethernet Address* (MAC Address) and the *IP Address*, then click **OK**.

#### NOTE

The Ethernet (MAC) Address is displayed under "General Information" on the network summary printout (see page 11).

(b) AdminManager asks whether you want to initialise the network interface card or not. Select **Yes**.

#### NOTE

Even if you select **No** here, the IP address that you set can be used after turning the printer OFF and ON. The requirement to turn your printer OFF and ON is dependent on the network interface card.

#### **OPTION MENU**

#### > Use TCP/IP Protocol

If this item is selected, AdminManager uses TCP/IP protocol to search/configure network interface cards.

#### > Use IPX/SPX Protocol

If this item is selected, AdminManager uses IPX/SPX protocol to search/configure network interface cards.

#### > Environment Setup

Set environment items such as broadcast addresses for TCP/IP protocol, network addresses for NetWare protocol and Time Out.

#### TCP/IP Tab (Environmental Setup)

| Environment Setup           | ? 🛛    |
|-----------------------------|--------|
| TCP/IP NetWare SNMP Timeout |        |
| Vise TCP/IP Protocol        |        |
| Set Broadcast Address       |        |
|                             | Add    |
|                             | Delete |
|                             |        |
|                             |        |
| ОК                          | ancel  |

| ITEM                     | COMMENTS                                                                                                    |
|--------------------------|----------------------------------------------------------------------------------------------------|
| Use TCPP/IP<br>Protocol  | Enable/disable TCP/IP protocol. The default is enabled.<br>If disabled, the search will not be carried out using TCP/<br>IP. |
| Set Broadcast<br>Address | Set broadcast addresses that are used to search Oki network interface cards using the TCP/IP protocol.                       |
| Add                      | Click <b>Add</b> to add the address to the list in the box.                                                                  |
| Delete                   | Select an address in the box, then click <b>Delete</b> to remove it.                                                         |

### NetWare Tab (Environmental Setup)

| Use NetWare Protocol               | 1      |
|------------------------------------|--------|
| Auto Search     Set Network Number |        |
|                                    | Add    |
|                                    | Delete |
|                                    |        |

| ITEM                    | COMMENTS                                                                                                    |
|-------------------------|----------------------------------------------------------------------------------------------------|
| Use NetWare<br>Protocol | Enable/disable NetWare protocol. The default is enabled. If disabled, the search will not be carried out using NetWare.                                                                                                    |
| Auto Search             | If <b>Auto Search</b> is selected (the default),<br>AdminManager will search all networks that it can<br>detect.                                                                                                    |
| Set Network<br>Number   | Set network addresses that are used to search Oki<br>network interface cards via NetWare protocol. If there<br>any many NetWare file servers on your network, specify<br>the network address to which the network card belongs. |
| Add                     | Click to add the network number you have entered to the list box.                                                                                                    |
| Delete                  | Select a network number in the list box, then click <b>Delete</b> to remove it.                                                                                                    |

# SNMP Tab (Environmental Setup)

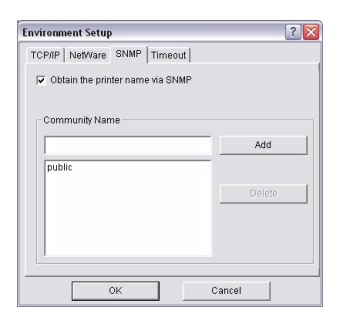

| ITEM                             | COMMENTS                                                                |
|----------------------------------|-------------------------------------------------------------------------|
| Obtain the printer name via SNMP | Enable/disable.                                                         |
| Community name                   | Set a community name.                                                   |
| Add                              | Click to add the entry to the list box.                                 |
| Delete                           | Select an entry in the list box, then click <b>Delete</b> to remove it. |

### Timeout Tab (Environmental Setup)

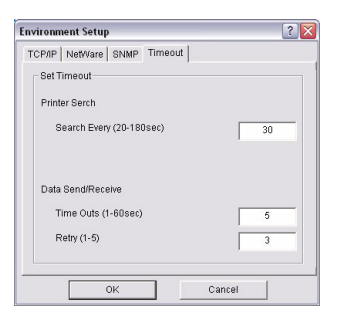

| ITEM                              | COMMENTS                                                                                                    |
|-----------------------------------|----------------------------------------------------------------------------------------------------|
| Set Timeout: Printer<br>Search    | <b>Search Every (20-180sec)</b><br>Set the response waiting time from the network card<br>in seconds. Default is 30 seconds.                               |
| Set Timeout:<br>Data Send/Receive | <b>Time Outs (1-60sec)</b><br>Set time out between AdminManager and the network<br>interface card in seconds. Default is 5 <i>seconds</i> .                |
|                                   | <b>Retry (1-5)</b><br>Sets how many times AdminManager will retry to<br>transmit/receive data to/from the network interface<br>card. Default is 3 retries. |

### HELP MENU

#### About

Provides software Version and copyright information.

# USING TELNET

# CAUTION!

Please ensure that a valid IP address for your network environment is used. Use of an incorrect IP address can cause serious problems on your network.

# **EXAMPLE TELNET CONFIGURATION**

TELNET requires the print server to have a valid IP address configured. If the NIC already has an IP address configured, skip steps 1 to 3 below.

NOTE

The method of configuring commands may differ between workstations. Refer to the workstation's manual.

**1.** Use the PING command to confirm the connection with the network card.

### Example

For IP address 172.168.20.127:

ping 172.168.20.127

If there is no reply, there is a problem with the configuration of the IP address (the IP address has been already set manually or by the DHCP/RARP server), or with the network. Reset the network interface card settings to the default and try to set a temporary IP address. If you still have the problem after resetting the network interface card, consult the network manager.

2. Login to the network card using TELNET.

# Example

For IP address 172.168.20.127

```
telnet 172.168.20.127
```

You should see a sequence similar to the following example:

```
Trying 172.168.20.127
Connected to 172.168.20.127
Escape character is `^]'.
EthernetBoard OkiLAN PRINTER".
login: root
'root' user needs password to login.
password:
User 'root' logged in.
No. MENU (level.1)
1:Status / Information
2:Printer Config
3:Network Config
4:Security Config
5:Maintenance
99:Exit setup
Please select (1-99)?
```

**3.** Enter the number of the item to be changed.

The details window for that item displays.

- When the configuration is complete, click Exit Setup to save your change. To exit without saving your modification, select Quit.
- **5.** Turn the printer off and on again.

*NOTE The network card continues to use pre-transmission settings until the printer is turned off and back on again.* 

# SECTION 2: UTILITIES

This section covers the following:

- > "PrintSuperVision management utility" on page 50
- > "Oki LPR printing utility" on page 55

# **PRINTSUPERVISION MANAGEMENT UTILITY**

#### NOTE

Not all utilities are supported by every operating system. Please check with your User's Guide and your system support website for latest information.

PrintSuperVision is a web-based application for managing printing devices connected to a network. It consists of two parts:

- A web application based on Microsoft web server (Internet Information Server, IIS or Personal WEB Server, PWS), that provides the user interface.
- A monitoring program (PrintSuperVisor) that runs all the time, collecting data and saving it in a database for statistical reports and sending E-mail alerts based on the saved configuration.

PrintSuperVision requires the .NET environment to be installed on the PC on which it runs. The supplied installer will install this if necessary.

### **PRINTSUPERVISION'S MAIN FUNCTIONS**

- > Maintaining the list of printing devices and organizing them in logical groups.
- > Initially discovering and configuring printers connected to the network.
- > Locating printers visually on maps.
- Monitoring devices over time and saving data for statistical reports.
- Sending email alerts when selected events occur that affect the functionality of printers.
- > Creating statistical reports about usage of printers.
- > Tracking maintenance data related to printers.
- Identifying part numbers of consumable items for use with your printer.

# System requirements

# WINDOWS

The main PrintSuperVision application can be installed in any of the following Windows systems.

| OPERATING<br>SYSTEM                                                | SERVICE<br>PACK | IIS*                                                                                                    | MDAC AND<br>.NET<br>FRAMEWORK                                                                                                    |
|--------------------------------------------------------------------|-----------------|----------------------------------------------------------------------------------------------------|----------------------------------------------------------------------------------------------------|
| Windows XP<br>Professional                                         | SP2             | IIS installed as an<br>option. Available in<br>the Windows XP<br>CD.<br>Install IIS before<br>installing .Net<br>framework. | MDAC and .Net<br>Framework<br>available for<br>download from<br>Microsoft.<br>DMAC 2.8 and<br>.Net Framework<br>version 1.1<br>included as part<br>of PSV install. |
| Windows 2000<br>Professional                                       | SP4             | SP4 Internet Service<br>Manager included<br>in the OS,                                                                      | MDAC and .Net<br>Framework<br>available for                                                                                                    |
| Windows 2000<br>Server / Advanced<br>Server /<br>Datacenter Server |                 | Available in the<br>Windows 2000 CD.<br>Install IIS before<br>installing .Net<br>framework.                                 | download from<br>Microsoft.<br>DMAC 2.8 and<br>.Net Framework<br>version 1.1<br>included as part<br>of PSV install.                                                |
| Windows XP Home                                                    | SP2             | Works only with<br>PSV Embedded<br>Web Server,<br>available in the<br>PSV Install<br>Package.                               | MDAC and .Net<br>Framework<br>available for<br>download from<br>Microsoft.<br>DMAC 2.8 and<br>.Net Framework<br>version 1.1<br>included as part<br>of PSV install. |

#### Supported browsers

- > Internet Explorer (IE) 6.0 and above
- > Firefox 1.5 and above
- > Netscape Navigator 8.0 and above
- > Opera 8.5 and above

The following options must be enabled in Windows:

- > TCP/IP
- > SNMP
- > Anonymous access for IIS
- > Administrative privileges for the system
- In NTFS systems, the folder should have Read/Write access

#### NOTE

- > Minimum screen resolution of 800x600, 256 colours required. Preferred resolution is 1024x768.
- > Minimum 200MB of hard disk space required.
- > Minimum 128MB RAM required, while 258MB is recommended.

The PrintSuperVision application can be accessed from any Windows or Mac desktop that supports any of these browsers.

#### NOTE

While all the listed browsers are supported, PrintSuperVision works best when used with Internet Explorer.

#### Supported printers

PrintSuperVision provides general management information for Oki and non-Oki printers connected to the network.

For Oki printers additional details, reports and added features are available.

While the printer properties are displayed in PrintSuperVision, only a few of the printer settings can be set. For setting any other printer settings, a hyperlink to the printer's web page is provided in PrintSuperVision.

# INSTALLING PRINTSUPERVISION

*NOTE Installation requires administrator privileges.* 

NOTE You must be connected to the Internet to download utilities.

**1.** Insert the Network & Utilities CD into the CD-ROM drive and wait for it to autorun.

If the installer does not start automatically, click **Start > Run** and enter *E:\Setup* (where E is your CD-ROM drive) in the Open field, then click **OK**.

- 2. Accept the Software License Agreement if you have not previously accepted it and select **Internet Downloads**.
- 3. Click **PrintSuperVision** to begin installation.
- **4.** Follow the on-screen instructions.

When the installation ends, the **Setup complete** window is displayed.

5. Click Finish.

# **RUNNING PRINTSUPERVISION**

# TO RUN **PRINTSUPERVISION SERVER** (MACHINE ON WHICH IT IS INSTALLED)

Either:

- Click Start > Programs > PrintSuperVision > PrintSuperVision
- > Double-click the **PrintSuperVision** icon on the desktop for the PrintSuperVision server

# TO RUN PRINTSUPERVISION FROM A CLIENT PC

- **1.** Open your web browser.
- Enter the address http://fill in the server IP address or host name/ PrintSuperVision.
- **3.** Or, If you changed the port number, enter the address with the port number included, e.g.:

```
http://172.168.20.127/PrintSuperVi-
sion:8080.
```

# HELP

PrintSuperVision has an on-line help facility.

# **OKI LPR PRINTING UTILITY**

The Oki LPR Utility is a utility that allows sending data to printers connected to the network via TCP/IP. Can be used as an alternative to using Microsoft Standard TCP/IP.

The utility redirects printing data to the lpr port of the specified IP address.

# SYSTEM REQUIREMENTS

Windows XP or 2000 with TCP/IP protocol installed and Oki printers that support TCP/IP.

# INSTALLING OKI LPR

NOTE

*OkiLPR may already be installed if you used the Oki installer program.* 

OkiLPR is installed automatically for a network printer when the driver is installed. Installation consists of two steps:

- > Step 1: Install the Utility
- > Step 2: Add the Printer to the Utility

# STEP1: INSTALL THE UTILITY

#### NOTE

- > Installation on operating systems may require administrator privileges.
- > TCP/IP protocol must be installed in your Windows system. To install the TCP/IP protocol into your Windows system consult your Windows manual.
- **1.** Insert the drivers CD into the CD-ROM drive and wait for it to autorun.

If the installer does not start automatically, click **Start > Run** and enter *E:\Setup* (where E is your CD-ROM drive) in the Open field, then click **OK**.

2. Accept the Software License Agreement if you have not previously accepted it and select **Optional Utilities**.

- **3.** Click **Direct Network Printing Utility (LPR)** to begin installation.
- 4. Verify the *Destination Folder* and *Spool Folder*, and click **Next**.
- **5.** Select the startup method you wish to use to launch the utility when Windows boots:
  - > To automatically launch the program in an open window, select **Register in Startup**.
  - To automatically launch the program minimized as an icon, select Launch as minimized. To open the Oki LPR UTILITY window, click the icon.
- 6. Click Next.
- 7. Verify the program folder name and click **Next**.

The installation starts.

**8.** When the installation ends, the **Setup complete** window displays.

#### NEXT

If you wish to view the readme file, click **Yes, I want to view the ReadMe File** before proceeding.

#### 9. Check Yes, I want to launch Oki LPR Utility now.

10. Click Finish.

The utility starts.

#### **STEP 2:** ADD THE PRINTER TO THE UTILITY

# CAUTION!

Please ensure that a valid IP address for you network environment is used. Use of an incorrect IP address can cause serious problems on your network.

- 1. With the utility open, click the **Remote Print** pull-down menu and select **Add Printer**.
- 2. Fill in the *IP address* field:
  - > If you know the IP address, simply type it in.
  - If you don't know the IP address, click **Discover** and wait while the program searches the network for the printer. When the **Discovery** window opens, click the printer in the box, then click **OK**.
- 3. Click OK.

The printer is added to the main window.

# USING OKI LPR

Refer to the on-line Help for information on how to use the utility.

# SECTION 3: PRINTING FROM WINDOWS

This section provides guidelines on how to print over the network from various Microsoft Windows operating systems. There are numerous ways of printing from Windows and the exact set-up will vary depending upon your environment. There are also numerous versions of Windows, which can be configured as either a client, server or both.

Although there are many variants of Windows, the principles of network printing are the same. Microsoft provides on-line help with all of their operating systems and this is a good reference point for the exact details of each configuration option within Windows.

#### NOTE

Not all utilities are supported by every operating system. Please check with your User's Guide and your support website for latest information.

# **INSTALLING A NETWORK PRINTER**

There are two ways to set up a network printer:

- 1. Using the Oki Driver Installer program
- 2. Install it yourself using Add Printer Wizard (Windows)

# USING THE OKI DRIVER INSTALLER

The Oki driver installer program searches for compatible printers on the network and installs and configures the printer drivers with the correct port settings automatically.

Using the Oki driver installer program, you can install to the following connected printer types:

- 1. Locally connected printers
  - > USB port
  - > Parallel port
- 2. Networked printers
  - Directly connected (i.e. Peer-to-peer) printers via TCP/ IP

The Microsoft Standard TCP/IP is installed and configured to use Port 9100 with the printer's IP address.

 Printers not directly connected, but shared via a PC (i.e. Client-Server)

Choose between Windows shares or Netware will only be shown if netware printer detected).

# WHY USE THE OKI DRIVER INSTALLER?

- > Discovers printers on the network (TCP/IP)
- Installs driver and correctly assigns appropriate port/IP address
- Allows easy configuration of sharing the printer with other network users
- Automatically configures the printer drivers with the appropriate hardware device options such as hard disk drive, duplex unit (via Oki Network Extension software)

### **USING THE ADD PRINTER WIZARD**

#### METHOD SUMMARY

The following table shows the different ways to connect to the printer (i.e. port types).

|                                     | WINDOWS<br>2000 | WINDOWS XP | WINDOWS<br>VISTA |
|-------------------------------------|-----------------|------------|------------------|
| Windows Rally                       | No              | No         | Yes              |
| Windows<br>Standard TCP/<br>IP Port | Yes             | Yes        | Yes              |
| OkiLPR                              | Yes             | Yes        | No               |
| IPP                                 | Yes             | Yes        | Yes              |
| NetBEUI                             | Yes             | Yes        | No               |

#### **ABOUT THE DIFFERENT METHODS**

#### Windows Rally

Windows Rally is an automated "plug and play" type utility that allows users to discover and configure network devices effortlessly.

#### Windows standard TCP/IP port

The standard TCP/IP port simplifies connecting to remote printers using the TCP/IP protocol. A computer that acts as a print server must run the TCP/IP protocol in order to print.

You can configure this to use either LPR or Raw (e.g. Port 9100).

#### OkiLPR

Used to connect your printer over TCP/IP using an LPR port.

OkiLPR also includes useful tools enabling you to download PS and PRN files directly to your printer, and automatically redirect jobs to other printers on the network.

#### IPP

The IPP (Internet Printing Protocol), defines a standard protocol for printing as well as managing print jobs, media size, resolution, and such like.

#### NetBEUI

NetBEUI (NetBios Extended User Interface) is a protocol that was designed for use on small workgroups or LANs. Within Windows, NetBEUI is used for file and printer sharing between computers. It provides a simple method of printing, but the protocol does have limitations and is not as robust as TCP/IP or IPX. Typically it is employed in small business networks or home networks.

# SECTION 4: PRINTING USING MACOS

This section covers the following:

- > "Overview" on page 63
- > "Network summary printout" on page 64
- > "MacOS printer setup utility" on page 65
- > "Connecting to your printer" on page 76
- > "Configuring printer hardware options" on page 82

# **OVERVIEW**

This guide is for administrators and it should be read in conjunction with the relevant MacOS manual.

To get the best results from your printer, install the Postscript Printer Description (PPD) file supplied with your printer and use this to customize the Apple PostScript driver that is built-in to the OS X. Features provided by the PPD file includes:

- > Supported paper types
- > Paper trays
- > Printer resolution
- > Printer color matching

#### NOTE

The PPD file must be installed using the Oki Driver Installer to ensure that all essential files are copied.

#### **S**ETTING UP A NETWORK PRINTER

1. If the printer does not already have an IP address, use the Printer Setup Utility to assign an IP address. See "The printer setup utility interface" on page 66.

To do this, you will need to know the printer's MAC address. This can be found on the print server's network summary printout. See "Network summary printout" on page 64.

- 2. Install the printer driver software. This copies the printer driver files to the correct location on your Mac OS X system.
- Make a connection to the printer by USB, TCP/IP, Rendezvous or AppleTalk. See "Connecting to your printer" on page 76.
- **4.** If required, enable hardware device options such as duplex unit or printer hard disk. See "Configuring printer hardware options" on page 82.

# NETWORK SUMMARY PRINTOUT

The printer server's network summary reports the printer's MAC Address (Ethernet address), required for MacOS configuration.

- **1.** Turn the printer on.
- **2.** Press the print server Test button for more than three seconds and release.

The MAC Address appears on the first page under **General Information**.

General Information

| Network Function Name | OkiLAN 8200e             |
|-----------------------|--------------------------|
| MAC Address           | 00:80:87:14:32:32        |
| HUB Link Setting      | Auto Negotiation         |
| HUB Link Status       | OK (100BASE-TX Full)     |
| Network Status        | Unicast Packets Received |
|                       | Packets Transmitted      |
|                       | Total Packets Received   |
|                       | Unsendable Packets       |
|                       | Bad Packets Received     |
|                       |                          |

The first six digits of the MAC Address are the same for all OkiLAN print servers.

The last six digits of the MAC Address are unique to each OkiLAN and are required to set up the print server for MacOS.

The hub link status results are also printed (normally "OK").

*NOTE If anything other than "OK" is displayed see page 84.* 

# MACOS PRINTER SETUP UTILITY

The Printer Setup Utility is a powerful MacOS-based utility for configuring all print server functions using a graphical user interface.

# **INSTALLING THE PRINTER SETUP UTILITY**

- 1. Insert the Network & Utilities CD into the CD-ROM drive.
- 2. Open the Printer Setup Utility folder and double-click Installer.

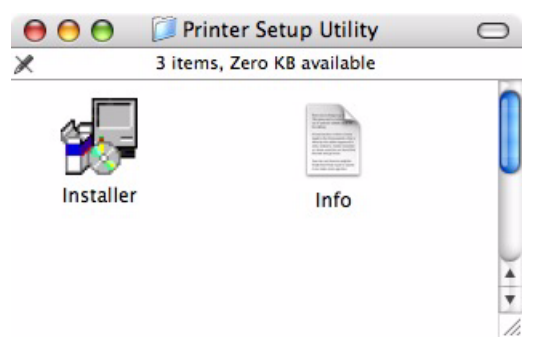

3. Select the destination directory, then click Next.

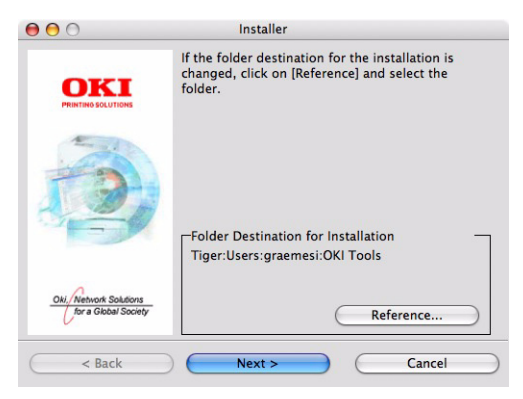

**4.** Ensure the **Yes** option is selected to activate the utility, then click **Finish**.

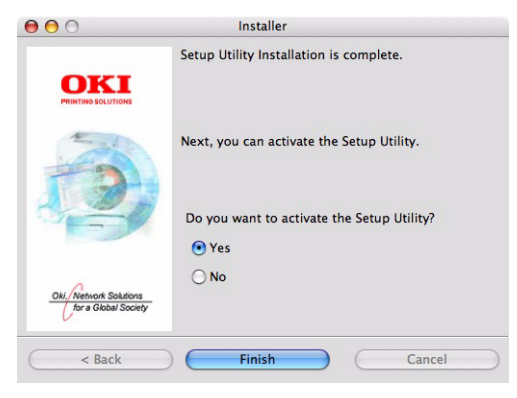

# THE PRINTER SETUP UTILITY INTERFACE

The Printer Setup Utility auto-discovers Oki compatible network cards.

1. Select the correct printer to configure and choose **Setup menu > Oki Device Setup**.

| O Setup Utility   |               |                                                                                                    |  |
|-------------------|---------------|----------------------------------------------------------------------------------------------------|--|
| 💐 🕸 髸 📓 💏         |               |                                                                                                    |  |
| Ethernet Address  | IP Address    |                                                                                                    |  |
| 00:80:87:B4:58:FD | 10.18.207.250 |                                                                                                    |  |
| 00:80:87:AB:54:4B | 10.18.207.142 |                                                                                                    |  |
| 00:80:87:CB:17:B7 | 10.18.207.59  | -                                                                                                    |  |
| 00:80:87:CB:0E:A4 | 10.18.207.108 |                                                                                                    |  |
| 00:80:87:0B:00:04 | 10.18.207.112 |                                                                                                    |  |
| 00:80:87:D4:32:F4 | 10.18.207.87  |                                                                                                    |  |
| 00:80:87:74:57:26 | 10.18.207.55  |                                                                                                    |  |
| 00:80:87:D4:C2:39 | 10.18.207.96  |                                                                                                    |  |
| 00:80:87:AB:54:F3 | 10.18.207.50  |                                                                                                    |  |
| 00:80:87:CB:0E:AB | 10.18.207.62  |                                                                                                    |  |
|                   |               |                                                                                                    |  |
|                   |               |                                                                                                    |  |
|                   |               |                                                                                                    |  |
|                   |               |                                                                                                    |  |
|                   |               |                                                                                                    |  |
|                   | Setup Util    | Setup Utility           Image: Constraint of the state of the state of th |  |

**2.** At the prompt, enter the Admin password.

|                   | Password  |  |
|-------------------|-----------|--|
| Input Password :  | ****      |  |
| 🗌 Guest user (rea | d only)   |  |
|                   | Cancel OK |  |

#### NOTE

The default admin password is the last six digits of the MAC Address, minus any punctuation marks. e.g., for a MAC (Ethernet) Address of 00:80:87:A4:55:79, the password would be A45579.

- **3.** Select the TCP/IP tab and assign your printer's IP address.
- 4. Click Apply.

| OkiLAN 8450g                     |               |
|----------------------------------|---------------|
| General TCP/IP NetWare EtherTalk | NetBEUI SNMP  |
| Use TCP/IP Protocol              |               |
| IP Address                       | 10.18.207.142 |
| Subnet Mask                      | 255.255.255.0 |
| Default Gateway                  | 10.18.207.1   |
| Use IPv6 Function                |               |
| Initialize                       | Cancel Apply  |

#### **MENU OPTIONS**

### **DISCOVER PRINTERS**

Locates and lists all printers in your network which have an Oki compatible network card installed.

#### **PRINTER STATUS MONITOR**

Displays the current status of the printer.

### PRINTER NIC CARD SUMMARY

Displays the network card summary details.

#### CHANGE SETTINGS

Use this to configure the network card settings (requires Admin password).

#### **General Tab**

| OkiLAN 8450g                |                    |
|-----------------------------|--------------------|
| General TCP/IP NetWare Ethe | rTalk NetBEUI SNMP |
| admin Password              | Change             |
| Initialize                  | Cancel Apply       |

The General tab allows you to change the admin password.

1. Click Change.

2. Enter the current value, then enter the new value and reenter it under **Confirm ...**.

#### NOTE

The default admin password is the last six digits of the MAC Address, minus any punctuation marks. e.g., for a MAC (Ethernet) Address of 00:80:87:A4:55:79, the password would be A45579.

- 3. Click OK.
- 4. Click Apply.

#### TCP/IP Tab

| OkiLAN 8450g                     |               |
|----------------------------------|---------------|
| General TCP/IP NetWare EtherTalk | NetBEUI SNMP  |
| Use TCP/IP Protocol              |               |
| IP Address                       | 10.18.207.142 |
| Subnet Mask                      | 255.255.255.0 |
| Default Gateway                  | 10.18.207.1   |
| Use IPv6 Function                |               |
| Initialize                       | Cancel Apply  |

| ITEM                | COMMENTS                                                                                                    |
|---------------------|----------------------------------------------------------------------------------------------------|
| Use TCP/IP Protocol | Enable/disable TCP/IP protocol.                                                                                                    |
| Use DHCP/BOOTP      | Click to select this item if the IP address, subnet<br>mask, default gateway and IP addresses for DNS<br>primary server and secondary servers are<br>retrieved from the DHCP or BOOTP server. |
| IP Address          | Set the IP address of the selected network interface card.                                                                                                    |
| Subnet Mask         | Set the subnet mask of the selected network interface card.                                                                                                    |
| Default Gateway     | Set the default gateway of the selected network interface card.                                                                                                    |
| Use IPv6 Function   | Use to enable/disable IPv6.                                                                                                    |

#### **Netware Tab**

| OkiLAN 8450g                 |                   |
|------------------------------|-------------------|
| General TCP/IP NetWare Ether | Talk NetBEUI SNMP |
| Use NetWare Protocol         |                   |
| Print Server Name            |                   |
| Frame Type                   | Auto Negotiation  |
| Operation Mode               | PSERVER Mode      |
|                              | Bindery Setup     |
|                              | NDS Setup         |
| Printer Name                 |                   |
|                              |                   |
|                              |                   |
| Initialize                   | Cancel Apply      |

| ITEM                 | COMMENTS                                                                |                                                      |
|----------------------|-------------------------------------------------------------------------|------------------------------------------------------|
| Use NetWare Protocol | Enable/disable NetWare protocol.                                        |                                                      |
| Print Server Name    | Set a Print Server name.                                                |                                                      |
| Frame Type           | Set the primary NetWare frame type.                                     |                                                      |
| Operation Mode       | Select the NetWare mode:<br>PSERVER Mode (the default)<br>RPRINTER Mode |                                                      |
| Bindery Setup        | Configure Bindery mode items, including:                                |                                                      |
|                      | File Server to be connected.                                            | Specify up to 8 file servers to connect.             |
|                      | Password.                                                               | Set a password for the Print Server.                 |
|                      | Job Polling Time                                                        | Set the print job<br>polling interval in<br>seconds. |
| NDS Setup            | Set the NDS Tree and Context where the Print Server was created.        |                                                      |
| Printer Name         | Set the NetWare printer object name.                                    |                                                      |

### EtherTalk Tab

| OkiLAN 8450g                     |              |
|----------------------------------|--------------|
| General TCP/IP NetWare EtherTalk | NetBEUI SNMP |
| ☑Use EtherTalk Protocol          |              |
| Printer Name                     |              |
| Zone Name                        | <u>+</u>     |
| Initialize                       | Cancel Apply |

| ITEM                      | COMMENTS                                                    |
|---------------------------|-------------------------------------------------------------|
| Use EtherTalk<br>Protocol | Enable/disable EtherTalk protocol.                          |
| Printer Name              | Set the EtherTalk Printer object name.                      |
| Zone Name                 | Set the name of the zone to which the print server belongs. |

#### NetBEUI Tab

| OkiLAN 8450g<br>General TCP/IP NetWare EtherTal | k NetBEUI SNMP             |
|-------------------------------------------------|----------------------------|
| 🗹 Use NetBEUI Protocol                          |                            |
| Short Printer Name                              |                            |
| Workgroup                                       | PrintServer                |
| Comment                                         | EthernetBoard OkiLAN 8450g |
|                                                 |                            |
|                                                 |                            |
|                                                 |                            |
| (Initialize ) (                                 | Cancel Apply               |

| ITEM                    | COMMENTS                                                         |
|-------------------------|------------------------------------------------------------------|
| Use NetBEUI<br>Protocol | Enable/disable NetBEUI protocol.                                 |
| Short Printer Name      | Set a name for the print server.                                 |
| Workgroup               | Set a name for the work group to which the print server belongs. |
| Comment                 | Set the comments for the print server.                           |
### **SNMP** Tab

| General TCP/IP NetWare | EtherTalk | NetBEUI SNMP | ٦ | _     |
|------------------------|-----------|--------------|---|-------|
| MIB-II Parameters      |           |              |   | <br>  |
| SysContact             |           |              |   |       |
| SysName                |           |              |   |       |
| SysLocation            |           |              |   |       |
|                        |           |              |   |       |
|                        |           |              |   |       |
|                        |           |              |   |       |
|                        |           |              |   |       |
|                        |           |              |   |       |
|                        |           |              |   |       |
|                        |           |              |   |       |
|                        |           |              |   | <br>_ |

| ITEM        | COMMENTS                                         |
|-------------|--------------------------------------------------|
| SysContact  | Set the printer manager name.                    |
| SysName     | Set the printer model name.                      |
| SysLocation | Set the location where the printer is installed. |

### **OPEN WEB BROWSER**

Displays the printer web page.

### **CHANGE UTILITY PREFERENCES**

Use this to configure the utility preferences for broadcast addresses for TCP/IP protocol and Time Out.

# TCP/IP Tab (Environmental Setup)

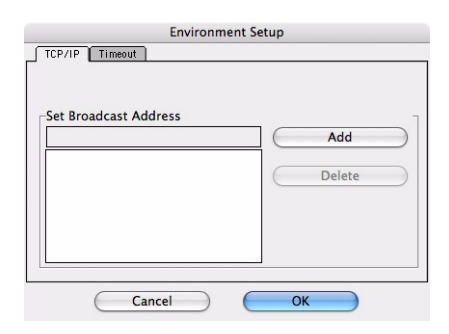

| ITEM                     | COMMENTS                                                                                               |
|--------------------------|----------------------------------------------------------------------------------------------------|
| Set Broadcast<br>Address | Set broadcast addresses that are used to search Oki network interface cards using the TCP/IP protocol. |
| Add                      | Click <b>Add</b> to add the address to the list in the box.                                            |
| Delete                   | Select an address in the box, then click <b>Delete</b> to remove it.                                   |

# Timeout Tab (Environmental Setup)

| Environment Setup                 |    |
|-----------------------------------|----|
| TCP/IP Timeout                    |    |
| Set Timeout                       | ٦  |
| Printer search setting            |    |
| Polling Interval (20–180 seconds) | 30 |
| Data Send/Receive                 |    |
| Time Outs (1-60 seconds)          | 5  |
| Retrys (1-5)                      | 3  |
| Cancel Cancel                     | ж  |

| ITEM                              | COMMENTS                                                                                                    |
|-----------------------------------|----------------------------------------------------------------------------------------------------|
| Set Timeout: Printer<br>Search    | <b>Search Every (20-180sec)</b><br>Set the response waiting time from the network card<br>in seconds. Default is 30 seconds.                               |
| Set Timeout:<br>Data Send/Receive | <b>Time Outs (1-60sec)</b><br>Set time out between AdminManager and the network<br>interface card in seconds. Default is 5 <i>seconds</i> .                |
|                                   | <b>Retry (1-5)</b><br>Sets how many times AdminManager will retry to<br>transmit/receive data to/from the network interface<br>card. Default is 3 retries. |

# **CONNECTING TO YOUR PRINTER**

# TIGER

# BONJOUR, APPLETALK OR USB

1. Launch Printer Setup Utility

This is located in the **Applications > Utilities** folder.

- 2. Click Add....
- **3.** Select your printer model from the Default Browser.

| 9                                         | ).<br>D    | Q.                     |       |
|-------------------------------------------|------------|------------------------|-------|
| afault Browser                            | IP Printer | Search                 |       |
| Printer Name                              |            | Connection             |       |
| Adobe PDF                                 |            | pdf                    | 6     |
| C5400n                                    |            | AppleTalk              |       |
| C9600                                     |            | AppleTalk              |       |
| C9800G-36358                              | 2          | Bonjour                |       |
| C9800G-36358                              | 2_Direct   | AppleTalk              |       |
| C9800G-363582_Hold<br>C9800G-363582_Print |            | AppleTalk<br>AppleTalk | - 1   |
|                                           |            |                        |       |
| E52426                                    |            | AppleTalk              |       |
| Name:                                     |            |                        |       |
| Location:                                 |            |                        |       |
| Print Using: Please select a d            |            | iver or printer model  | *     |
|                                           |            | (Mara Briatara)        | a dad |

- 4. Click Add.
- 5. Depending on the connection type, you may be prompted to configure any additional printer hardware options. If your printer has options such as a hard disk or second tray, switch on the relevant options.
- **6.** Quit Printer Setup Utility.

# **TCP/IP CONNECTION**

- Launch Printer Setup Utility
  This is located in the **Applications > Utilities** folder.
- 2. Click Add....
- 3. Click the **IP Printer** button.
- From the Protocol menu, choose Line Printer Daemon LPD.
- 5. Enter the printer's IP address in **Address**.

|                 | Р                 | rinter Browser            | 0   |
|-----------------|-------------------|---------------------------|-----|
| 4               | 2                 | (Q,=                      |     |
| Default Browser | IP Printer        | Sea                       | rch |
| <b></b>         | (                 |                           | -   |
| Protocol:       | Line Printer I    | Daemon – LPD              | •   |
| Address:        |                   |                           | •   |
|                 | Enter host name   | or IP address.            |     |
| Queue:          |                   |                           | •   |
|                 | Leave blank for o | default queue.            |     |
|                 |                   |                           |     |
| Name:           |                   |                           |     |
| Location:       |                   |                           |     |
| Print Using:    | Please select     | a driver or printer model | •   |
| -               |                   |                           |     |
| (?)             |                   | More Printers             | Add |

- **6.** Check the correct PPD file for your printer is selected in the Print Using menu.
- 7. Click **Add...**.
- **8.** You will be prompted to configure any additional printer hardware options. If your printer has options such as a hard disk or second tray, switch on the relevant options.
- 9. Click Continue.
- 10. Quit Printer Setup Utility.

# PANTHER AND JAGUAR

### Rendezvous

If you have not already done so, run the Oki software installer before following the steps below.

**1.** Start the Printer Setup Utility.

This is located in the **Applications > Utilities** folder.

### NOTE

- > This utility is called Print Center on Mac OS X 10.2.x.
- If your printer is already listed, your Mac may already have discovered the printer before you installed the Oki software. In this case, the printer may be using the incorrect PPD file or may not have the correct hardware options configured. You should delete the printer, quit Printer Setup Utility, and re-launch the utility before continuing.
- 2. Click Add....
- **3.** From the pop-up menu, choose **Rendezvous**.
- **4.** Select the printer to connect to.
- 5. Click Add.
- 6. Click the Printer Setup Utility menu, and choose Quit Printer Setup Utility.

After adding the printer, you should configure printer hardware options. Refer to "Configuring printer hardware options" on page 82.

## **IP** CONNECTION

If you have not already done so, run the Oki software installer before following the steps below.

**1.** Start the Printer Setup Utility.

This is located in the **Applications > Utilities** folder.

### NOTE

- > This utility is called Print Center on Mac OS X 10.2.x.
- If your printer is already listed, your Mac may already have discovered the printer before you installed the Oki software. In this case, the printer may be using the incorrect PPD file or may not have the correct hardware options configured. You should delete the printer, quit Printer Setup Utility, and re-launch the utility before continuing.
- 2. Click Add....
- **3.** Click the pop-up menu and choose **IP Printing**.
- 4. Click the Printer Type menu and choose LPD/LPR.
- **5.** Enter the printer's IP address.

To find the printer's IP address, you can print a configuration page from the printer's operator panel:

- (a) Press the Menu keys until PRINT INFORMATION is displayed.
- (b) Press the **Enter** button.
- (c) Press the **Menu** keys until CONFIGURATION is displayed.
- (d) Press the **Enter** button.
- (e) Confirm that EXECUTE is displayed, then press the **Enter** button.

The Configuration pages are printed. The printer's IP address is shown under the Network section on the left-hand side of the first sheet.

6. Enter the queue name. If you do not know the queue name, leave it as **Use Default Queue on Server**.

- 7. Click the pop-up menu and choose your printer model.
- 8. Click Add.

# 9. Click the Printer Setup Utility menu, and choose Quit Printer Setup Utility.

After adding the printer, you should configure printer hardware options. Refer to "Configuring printer hardware options" on page 82.

## APPLETALK CONNECTION

If you have not already done so, run the Oki software installer before following the steps below.

**1.** Start the Printer Setup Utility.

This is located in the **Applications > Utilities** folder.

NOTE This utility is called Print Center on Mac OS X 10.2.x.

- 2. Click Add....
- **3.** From the pop-up menu, choose **AppleTalk**.
- **4.** Choose a printer to connect to.
- 5. Click Add.
- 6. Click the Printer Setup Utility menu, and choose Quit Printer Setup Utility.

### **USB** CONNECTION

If you have not already done so, run the Oki software installer before following the steps below.

**1.** Start the Printer Setup Utility.

This is located in the **Applications > Utilities** folder.

### NOTE

- > This utility is called Print Center on Mac OS X 10.2.x.
- If your printer is already listed, your Mac may already have discovered the printer before you installed the Oki software. In this case, the printer may be using the incorrect PPD file or may not have the correct hardware options configured. You should delete the printer, quit Printer Setup Utility, and re-launch the utility before continuing.
- 2. Click Add Printer....
- 3. From the pop-up menu, choose USB.
- **4.** Choose a printer to connect to.
- 5. Click Add.
- 6. Click the Printer Setup Utility menu, and choose Quit Printer Setup Utility.

# **CONFIGURING PRINTER HARDWARE OPTIONS**

NOTE

Applies to IP and Rendezvous network connections **only**.

If you have added additional hardware, for example additional paper trays, to your printer these must be enabled in the printer driver.

**1.** Start the Printer Setup Utility.

This is located in the **Applications > Utilities** folder.

NOTE This utility is called Print Center on Mac OS X 10.2.x.

- **2.** Ensure that your printer model is selected.
- **3.** Click the Printers menu, and choose **Show Info**.
- **4.** From the popup menu, select **Installable Options**.
- 5. Select any options appropriate to your hardware, and click **Apply Changes**.

# SECTION 5: TROUBLESHOOTING

### NOTE

The network addresses used in this manual are shown for example only. Network addresses used in your installation should be within in the appropriate address range and have the correct subnet mask for your network segment.

This section covers the following:

- > "Network summary printout" on page 84
- > "TCP/IP" on page 85
- > "NetBEUI" on page 87
- > "Mac" on page 88

# **NETWORK SUMMARY PRINTOUT**

## **NETWORK SUMMARY DOES NOT PRINT**

Ensure the printer emulation is set to  $\mathsf{PS}$  (if available) or Automatic.

### AN ERROR IS PRINTED IN THE NETWORK SUMMARY

- > Confirm that the NIC is installed correctly and turn the printer off and on again.
- > Ensure the network cable is correctly connected.
- > Connect to a different network segment, re-print the summary and see if this fixes the problem.

### **EEPROM** CHECK REGISTERS AN ERROR

- > Confirm that the NIC is installed correctly and turn the printer off and on again.
- > Initialize the NIC.

# TCP/IP

# **P**RINTER CANNOT FIND THE NETWORK INTERFACE CARD

- > Turn the printer off for 15 seconds and then on again.
- Confirm that the network interface is enabled on the printer.
- > Make sure there is a response to the ping command.
- Make sure the network cable is correctly connected and that the green LED close to the printer's network interface is lit. If not, change the cable and try again.
- Run the Self-diagnostic test (with printer on, press and hold the Test button on the print server for 3 seconds, then release it).
- > Make sure that the IP Address, Subnet Mask and Gateway are correct.
- > Make sure that the TCP/IP protocol is set to **Enable**.
- Reset the network interface card to the factory default settings.
- > If DHCP, BOOTP and RARP are not used, ensure they have been set to **Disable**.

# CANNOT PRINT WITH LPR AND FTP

- > Turn the printer off for 15 seconds and then on again.
- > Make sure there is a response to the *ping* command.
- > Make sure the network cable is correctly connected.
- > Change the cable and try again.
- > Make sure the host name and IP address are configured in the workstation.
- > Make sure the printer port name is configured in the workstation.
- There are three port names: *lp*, *euc* and *sjis*. Use *lp* by default as *euc* and *sjis* are specific to printers with PostScript available.

## **INCORRECT USER NAME ON THE BANNER PAGE**

- > If printing with *lpr*, the user name printed is unknown and the Filename printed is the Spool file name.
- If printing with FTP, the user name printed is the user name entered during FTP login and the file name printed is the transmitted file name. If the print directory name is indicated in the *put* command, the file name is not printed. The printer name printed is the logical directory name.

# NETBEUI

# THE NETWORK INTERFACE CARD IS NOT IDENTIFIED

- > Turn the printer off for 15 seconds and then on again.
- > Make sure the network cable is correctly connected.
- > Change the cable and try again.
- Make sure that Microsoft network client and NetBEUI have been added to the network section of the control panel.
- > Make sure the NetBEUI protocol is set to **Enable**.
- Make sure the factory setting of the workgroup name is PrintServer and the computer name is ML+ the last six digits of the MAC address.
- > Make sure the computer name of the NIC is different from the computer name on the network.

# ERROR WRITING TO PRN1

- > Make sure the printer is online.
- > If there is an error message indicating the paper has run out, add more paper and cancel the error.
- > Check whether another user is printing. Print after the other user has finished.

# ΜΑС

## BLANK PAGES OR GARBLED TEXT PRINTED

### Symptoms:

When printing via a USB or TCP/IP connection, you receive blank pages or pages printed with a line of garbled text.

### Cause:

This issue is normally caused by the data being sent to the printer in binary format. The printer may not be able to understand data in this format, and therefore may print blank pages or garbled text.

### Solution:

In your application's print options, there may be an option to send data as ASCII. Choose this option, and print your document.

For example, in Adobe Photoshop 7 or Adobe Photoshop CS:

- 1. Click the File menu and select **Print with Preview**.
- 2. Click the box Show More Options.
- **3.** From the pop-up menu, choose **Output**.
- **4.** From the pop-up menu Encoding, choose **ASCII**.

# **BANNER PRINT IS ROTATED BY 90 DEGREES AND PRINTED AT BOTTOM OF PAPER**

## MAC OS X 10.2.3 OR GREATER

### Possible causes and solutions:

> Not enough RAM in the printer to process the print job.

Try printing at a lower resolution.

> Incorrect custom paper size being specified.

Ensure that the **Custom Paper Size** in both the printer driver and your application are exactly the same.

#### NOTE

- > Ensure that the custom paper size is correct in the printer driver (e.g. 320 x 900mm).
- If the custom paper size is wrong (e.g. 328 x 900mm), the OS X PostScript driver will replace this with the default paper size - normally A4.

# MAC OS 10.2.3 - 10.2.8 ONLY

> The print job may have been rotated by your application.

An anomaly in the core Mac OS X 10.2.x causes custom paper sizes to be incorrectly rotated by 90 degrees, the Oki PostScript Printer Description (PPD) file implements a counter-rotation to solve this problem. However, some applications such as Quark Xpress or Macromedia Freehand may create their own PostScript code. For these applications, the custom paper size rotation issue does not apply.

In such cases, if the Oki PPD file is selected in Quark or Freehand's print dialogue, the print job will be incorrectly rotated by 90 degrees.

The Oki printer driver contains a Page Rotate option – this may be used to fix the problem. Alternatively, you may be able to rotate the page in your application program.

## NO PRINTING OR PRINT QUEUE STOPPED

### Symptoms:

Upon sending a job to the printer, the job disappears completely and is not printed, or the job remains stalled in Printer Setup Utility (Print Center).

### Cause:

The Oki printer PostScript Printer Description (PPD) file has a dependency on a filter file. This filter file must be installed the following location:

### /usr/libexec/cups/filter/OkfilterA

If this file is deleted, or is not present on your computer, jobs will not be sent to the printer at all. This can happen if you deleted this filter file or if you copied a PPD file from another Mac and did not use the Oki Software installer.

### Solution:

Run the Oki printer software installer contained on the CD-ROMs that were supplied with your printer. This will install the CUPS filter file and allow normal printing.

# **APPENDIX: THE PRINTER MENU**

# MENU BASICS

# **TOP LEVEL FUNCTIONS**

The top-level Functions menus are:

- > Configuration (refer to Appendix B in the User's Guide)
- > Print Information (refer to Appendix B in the User's Guide)
- > Print Secure Job (refer to Appendix B in the User's Guide)
- > Menus (refer to Appendix B in the User's Guide)
- > Admin Setup: password protected (see page 100)
- > Calibration (see page 112)
- > Print Statistics: password protected (see page 114)

# SPECIAL MENU

Boot Menu (see page 115)

# **OVERVIEW**

The following tables summarise the Admin Setup, Calibration, Print Statistics and BootMenu trees.

The remainder of the menus above are described in Appendix B of the on-line printer User's Guide.

# TABLE CONVENTIONS USED

- The menu trees are given to the lowest menu item level. Typically, this can be a parameter that can be set by selecting from a range of values provided or a command that can be executed to display or print a status or setting value.
- > Emboldened values are the defaults.
- Certain menus and items associated with, for example, the Finisher appear only if the associated hardware is installed or under certain conditions, as specified.

# FUNCTIONS MENU TREE: ADMIN SETUP, CALIBRATION, PRINT STATISTICS

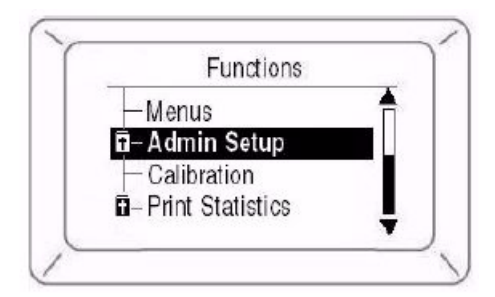

| FUNCTION                               | SUBMENU 1                        | SUBMENU 2                                                                                                    |
|----------------------------------------|----------------------------------|----------------------------------------------------------------------------------------------------|
| Admin Setup<br>(password<br>protected) | Enter Password<br>(see page 100) | -                                                                                                    |
|                                        | NetworkSetup<br>(see page 100)   | TCP/IP<br>IP Version<br>NetBEUI<br>NetWare<br>EtherTalk<br>Frame Type<br>IP Address Set<br>IP Address<br>Subnet Mask<br>Gateway Address<br>Web<br>Telnet<br>FTP<br>SNMP<br>Network Scale<br>Hub Link Setting<br>Factory Defaults |

| FUNCTION               | SUBMENU 1                       | SUBMENU 2                                                                                                    |
|------------------------|---------------------------------|----------------------------------------------------------------------------------------------------|
| Admin Setup<br>(cont.) | Print Setup<br>(see page 101)   | Personality<br>Copies<br>Duplex<br>Binding<br>Job Offset<br>Output Bin<br>Finisher Setup<br>Media Check<br>Transparency Detect<br>Resolution<br>Toner Save Mode<br>Mono-print speed<br>Default Orientation<br>Form Length<br>Edit Size<br>Trapping<br>X Dimension<br>Y Dimension        |
|                        | PS Setup<br>(see page 104)      | Network Protocol<br>Parallel Protocol<br>USB Protocol                                                                                                    |
|                        | PCL Setup<br>(see page 104)     | Font Source<br>Font Number<br>Font Pitch<br>Font Height<br>Symbol Set<br>A4 Print Width<br>White Page Skip<br>CR Function<br>LF Function<br>Print Margin<br>True Black<br>Pen-width Adjust<br>Tray ID#                                                                                  |
|                        | IBM PPR Setup<br>(see page 106) | Character Pitch<br>Font Condense<br>Character Set<br>Symbol Set<br>Letter O Style<br>Zero Character<br>Line Pitch<br>White Page Skip<br>CR Function<br>LF Function<br>Line Length<br>FormLength<br>TOF Position<br>Left Margin<br>Fit to Letter<br>Text Height<br>Continuous Paper Mode |

| FUNCTION               | SUBMENU 1                            | SUBMENU 2                                                                                                    |
|------------------------|--------------------------------------|----------------------------------------------------------------------------------------------------|
| Admin Setup<br>(cont.) | Epson FX Setup<br>(see page 108)     | Character Pitch<br>Character Set<br>Symbol Set<br>Letter O Style<br>Zero Character<br>Line Pitch<br>White Page Skip<br>CR Function<br>Line Length<br>Form Length<br>TOF Position<br>Left Margin<br>Fit to Letter<br>Text Height<br>Continuous Paper Mode |
|                        | Colour Setup<br>(see page 109)       | Ink Simulation<br>UCR<br>CMY 100% Density<br>CMYK Conversion                                                                                                    |
|                        | Memory Setup<br>(see page 110)       | Receive Buffer Size<br>Resource Save                                                                                                    |
|                        | Flash Memory Setup<br>(see page 110) | Initialize<br>Resize PS Area                                                                                                    |
|                        | HDD Setup<br>(see page 110)          | Initialize<br>Resize Partition<br>Format Partition                                                                                                    |
|                        | System Setup<br>(see page 111)       | Near Life LED                                                                                                    |
|                        | Change Password<br>(see page 111)    | New Password<br>Verify Password                                                                                                    |
|                        | Settings<br>(see page 111)           | Reset Settings<br>Save Settings<br>Restore Settings                                                                                                    |

| FUNCTION                      | SUBMENU 1            | SUBMENU 2                                                                   |
|-------------------------------|----------------------|-----------------------------------------------------------------------------|
| Calibration<br>(see page 112) | Auto Density Mode    | <b>On</b><br>Off                                                            |
|                               | Auto BG Adjust Mode  | Off, -1, <u>0</u> , +1, +2                                                  |
|                               | Adjust Density       | Execute                                                                     |
|                               | Adjust Registration  | Execute                                                                     |
|                               | Heavy Media Adjust   | Off<br>-5<br>-4<br>-3<br>-2<br>-1<br><b>0</b><br>+1<br>+2<br>+3<br>+4<br>+5 |
|                               | Print Tuning Pattern | Execute                                                                     |
|                               | Cyan Tuning          | Highlight<br>Mid-Tone<br>Dark                                               |
|                               | Magenta Tuning       | Highlight<br>Mid-Tone<br>Dark                                               |
|                               | Yellow Tuning        | Highlight<br>Mid-Tone<br>Dark                                               |
|                               | Black Tuning         | Highlight<br>Mid-Tone<br>Dark                                               |
|                               | Cyan Darkness        | <b>0</b> , +1, +2, +3, -3, -2, -1                                           |
|                               | Magenta Darkness     | <b>0</b> , +1, +2, +3, -3, -2, -1                                           |
|                               | Yellow Darkness      | <b>0</b> , +1, +2, +3, -3, -2, -1                                           |
|                               | Black Darkness       | <b>0</b> , +1, +2, +3, -3, -2, -1                                           |

| FUNCTION                           | SUBMENU 1       | SUBMENU 2                |
|------------------------------------|-----------------|--------------------------|
| Print Statistics<br>(see page 114) | Enter Password  | -                        |
|                                    | Statistics Log  | Enable<br><b>Disable</b> |
|                                    | Log Size        | 1 ~ <b>30</b> ~ 100      |
|                                    | Reset Counter   | Execute                  |
|                                    | Change Password | -                        |
|                                    | New Password    | -                        |
|                                    | Verify Password | _                        |

# **BOOT MENU TREE**

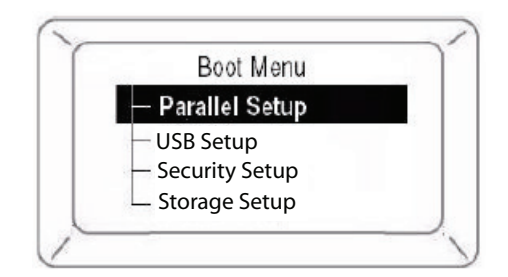

| CATEGORY                         | ITEM                                                                                          |
|----------------------------------|-----------------------------------------------------------------------------------------------|
| Parallel Setup<br>(see page 115) | Parallel<br>Bi-Direction<br>ECP<br>Ack Width<br>ACK Busy Timing<br>I-Prime<br>Offline Receive |
| USB Setup<br>(see page 116)      | USB<br>Speed<br>Soft Reset<br>Offline Receive<br>Serial Number                                |
| Security Setup<br>(see page 117) | Job Limitation<br>Reset Cipher Key                                                            |
| Storage Setup<br>(see page 117)  | Check File System<br>Check All Sectors<br>Enable HDD<br>Erase HDD<br>Enable Initialization    |
| Power Setup<br>(see page 119)    | Peak Power Control<br>Power Save<br>Moisture Control                                          |

# PRINTER MENU: MAKING CHANGES IN THE MENU

# MAKING CHANGES IN THE FUNCTION MENU

- **1.** Ensure that the LCD panel indicates that the printer is ready to print.
- 2. Press the **Enter** button to switch to the Menu mode.
- Press the Up-arrow or Down-arrow buttons to scroll down to the Function you wish to change, then press the Enter button.
- 4. Continue to use the **Up-arrow**, **Down-arrow** and **Enter** buttons in a similar manner to drill down to the item you wish to change.
- Use the Up-arrow or Down-arrow buttons to scroll down to the setting you wish to engage, then press Enter.

An asterisk (\*) appears next to the new setting.

**6.** Press the **Online** button to exit menu mode and return to the Ready to print status.

### Example: Enabling FTP

- **1.** Ensure that the LCD panel indicates that the printer is ready to print.
- 2. Press the **Enter** button to switch to the Menu mode.
- **3.** With **Configuration** highlighted, press the **Enter** button to select this menu.
- **4.** Press the **Up-arrow** or **Down-arrow** buttons repeatedly until **Admin Setup** is highlighted.
- 5. Press the **Enter** button to select this item.
- **6.** Press the **Up-arrow** or **Down-arrow** buttons to enter the first digit of the password, then press the **Enter** button.
- **7.** Repeat the previous step for each digit of the password.
- 8. Press the Enter button to go into the Admin Setup menu.
- **9.** With **Network Setup** highlighted, press the **Enter** button.

- **10.** Press the **Up-arrow** or **Down-arrow** buttons repeatedly until **FTP** is highlighted.
- **11.** Use the **Up-arrow** or **Down-arrow** buttons to highlight **Enable**.
- **12.** Press the **Enter** button to engage the setting.

An asterisk (\*) appears next to the new setting.

**13.** Press the **Online** button to exit menu mode and return to the Ready to print status.

### MAKING CHANGES IN THE BOOT MENU

- **1.** Turn the printer OFF.
- **2.** Press and hold the **Enter** button while turning the printer back on.

*NOTE Keep pressing the* **Enter** *button until INITIALISING appears on the display.* 

- **3.** Use the **Up-arrow** or **Down-arrow** buttons to scroll to an entry and the **Enter** button to select the entry, until you reach the item you wish to change.
- Use the Up-arrow or Down-arrow buttons to scroll down to the setting you wish to engage, then press the Enter button.

An asterisk (\*) appears next to the new setting.

**5.** Press the **Online** button to exit menu mode and return to the Ready to print status.

# **PRINTER MENU: FUNCTIONS LIST**

# Admin Setup

### Password

| ITEM              | VALUE | DESCRIPTION                                                                                             |
|-------------------|-------|----------------------------------------------------------------------------------------------------|
| Enter<br>password | nnnn  | Enter a password to enter the Administrator menu.<br>The default password is <b>0000</b> (four zeroes). |

# NETWORK SETUP

| ITEM               | VALUE                                         | DESCRIPTION                                                                      |
|--------------------|-----------------------------------------------|----------------------------------------------------------------------------------|
| TCP/IP             | <b>Enable</b><br>Disable                      | Enables/Disables the TCP/IP protocol.                                            |
| IP Version         | <b>IP v4</b><br>IP v4+v6<br>IP v6             | Set up the IP Version.<br>Display condition: TCP/IP protocol must be<br>enabled. |
| NetBEUI            | <b>Enable</b><br>Disable                      | Enables/Disables the NETBEUI protocol.                                           |
| NetWare            | <b>Enable</b><br>Disable                      | Enables/Disables the NetWare protocol.                                           |
| EtherTalk          | <b>Enable</b><br>Disable                      | Enables/Disables the EtherTalk protocol.                                         |
| Frame Type         | Auto<br>802.2<br>802.3<br>Ethernet II<br>SNAP | Sets the frame type (NetWare).                                                   |
| IP Address Set     | <b>Auto</b><br>Manual                         | Sets IP address setup method (TCP/IP).                                           |
| IP Address         | xxx.xxx.xxx.x<br>xx                           | Sets the IP address (TCP/IP).                                                    |
| Subnet Mask        | xxx.xxx.xxx.x<br>xx                           | Sets the Subnet Mask (TCP/IP).                                                   |
| Gateway<br>Address | xxx.xxx.xxx.x<br>xx                           | Sets the Gateway (default router) address (TCP/IP).                              |

| ITEM                 | VALUE                                                                                                    | DESCRIPTION                                                                                                    |
|----------------------|----------------------------------------------------------------------------------------------------|----------------------------------------------------------------------------------------------------|
| Web                  | <b>Enable</b><br>Disable                                                                                              | Enables/Disables the Web/IPP (TCP/IP).                                                                                                    |
| Telnet               | Enable<br><b>Disable</b>                                                                                              | Enables/Disables Telnet (TCP/IP).                                                                                                    |
| FTP                  | Enable<br><b>Disable</b>                                                                                              | Enables/Disables FTP (TCP/IP).                                                                                                    |
| SNMP                 | <b>Enable</b><br>Disable                                                                                              | Enables/Disables SNMP of FTP (TCP/IP or NetWare).                                                                                                    |
| Network Scale        | Normal<br>Small                                                                                                    | Normal: Can work effectively even when<br>connected to a HUB that has a spanning tree<br>feature. However, printer start up time gets<br>longer when computers are connected to two<br>or three small LANs.<br>Small: Computers can cover from two or three<br>small LANs to a large LAN, but it may not work<br>effectively when it is connected to a HUB with a<br>spanning tree feature. |
| Hub Link<br>Setting  | Auto<br>Negotiate<br>1000Base-T<br>Full<br>100Base-TX<br>Full<br>100Base-TX<br>Half<br>10Base-T Full<br>10Base-T Half | Sets the hub linking method.                                                                                                    |
| Factory<br>Defaults? | Execute                                                                                                    | Specifies whether to initialize the network menu.                                                                                                    |

## **Print Setup**

| ITEM        | VALUE                                            | DESCRIPTION                                                            |
|-------------|--------------------------------------------------|------------------------------------------------------------------------|
| Personality | Auto<br>PostScript<br>PCL<br>IBM PPR<br>EPSON FX | Selects a printer language.                                            |
| Copies      | <b>1</b> ~ 999                                   | Sets number of copies. Disabled for local print, except for demo data. |
| Duplex      | ON<br>OFF                                        | Specifies duplex printing.                                             |

| ITEM                                                     | VALUE                                                               | DESCRIPTION                                                                                                    |  |
|----------------------------------------------------------|---------------------------------------------------------------------|----------------------------------------------------------------------------------------------------|--|
| Binding                                                  | LongEdge<br>ShortEdge                                               | Specifies how to bind duplex printing.                                                                                                    |  |
| Job offset                                               | <b>ON</b><br>OFF                                                    | Enables/Disables Job offset.                                                                                                    |  |
| Output bin                                               | <b>Facedown</b><br>Faceup                                           | Specifies where to eject prints.                                                                                                    |  |
|                                                          | Facedown<br><b>Finisher</b>                                         | Specifies where to eject prints when a Finisher is installed.                                                                                                    |  |
| Finisher Setup<br>This appears only<br>supplied with the | y if the optional finisher is in<br>e finisher for information on s | stalled. See the documentation setting it up.                                                                                                    |  |
| Media check                                              | Enable<br>Disable                                                   | Enables/Disables whether the<br>printer checks that paper size<br>required by the print data matches<br>that of the tray. Only standard sizes<br>can be checked.                                                                                      |  |
| Transparency<br>detect                                   | <b>Auto</b><br>Disable                                              | Enables/Disables the automatic detection of transparencies. (Use it while detecting sensor mistakes).                                                                                                    |  |
| Resolution                                               | 600dpi<br><b>600x1200dpi</b><br>600dpi multi-level                  | Sets the resolution.                                                                                                    |  |
| Toner save<br>mode                                       | ON<br>OFF                                                           | Sets toner saving mode.                                                                                                    |  |
| Mono-print<br>speed                                      | Auto<br>Colour speed<br>Normal speed                                | Sets the monochrome print speed.<br><b>Auto:</b> prints at most appropriate<br>speed for page.<br><b>Colour speed:</b> always prints at<br>colour speed.<br><b>Normal speed:</b> always prints at<br>monochrome speed.                                |  |
| Default<br>orientation                                   | Portrait<br>Landscape                                               | Sets printing orientation (only for PCL, IBMPPR, EPSONFX). Invalid for PS.                                                                                                    |  |
| Form length                                              | 5 ~ <b>60</b> (L) ~ <b>64</b> (A) ~<br>128 lines                    | Sets the number of lines printable<br>on one page (only for PCL). Invalid<br>for PS.<br>The emboldened default values<br>given are for Letter (L) and A4 (A).<br>In practice, the values change<br>corresponding to the size of paper in<br>the tray. |  |

| ITEM        | VALUE                                                                                                    | DESCRIPTION                                                                                                    |
|-------------|----------------------------------------------------------------------------------------------------|----------------------------------------------------------------------------------------------------|
| Edit size   | Cassette size<br>Letter short edge<br>Letter long edge<br>Executive<br>Legal 14<br>Legal 13.5<br>Legal 13<br>Tabloid Extra<br>Tabloid Extra<br>Tabloid A3 Nobi<br>A3 wide<br>A3<br>A4 short edge<br>A4 long edge<br>A5<br>A6<br>B4<br>B5 short edge<br>B5 long edge<br>Custom<br>Com-9 Envelope<br>Com-10 Envelope<br>DL Envelope<br>C5<br>C4<br>Index card | Specifies the size of an area to draw<br>when there is no specification of a<br>size by predefined paper edit size<br>command from a host PC (only valid<br>for PCL). Invalid for PS. |
| Trapping    | <b>Off</b><br>Narrow<br>Wide                                                                                                    | Sets trapping.                                                                                                    |
| X dimension | 76 ~ <b>210</b> ~ 328 mm<br>(3.0 ~ 12.9 inch)                                                                                                    | Sets default Custom paper width,<br>perpendicular to the direction of<br>motion of paper.                                                                                             |
| Y dimension | 90 ~ <b>297</b> ~ 1200 mm<br>(3.5 ~ 47.2 inch)                                                                                                    | Sets default Custom paper length, in the same direction as the direction of motion of paper.                                                                                          |

### PS Setup

| ITEM                 | VALUE        | DESCRIPTION                                                                                       |
|----------------------|--------------|---------------------------------------------------------------------------------------------------|
| Network<br>protocol  | ASCII<br>RAW | Specifies PS transmission protocol for network data. It does not appear for Non-PS type.          |
| Parallel<br>protocol | ASCII<br>RAW | Specifies PS transmission protocol for<br>Centronics data. It does not appear for Non-PS<br>type. |
| USB protocol         | ASCII<br>RAW | Specifies PS transmission protocol for USB data. It does not appear for Non-PS type.              |

### PCL Setup

| ITEM           | VALUE                               | DESCRIPTION                                                                                                    |
|----------------|-------------------------------------|----------------------------------------------------------------------------------------------------|
| Font<br>source | Resident<br>Resident2<br>Downloaded | Specifies the location of the PCL<br>default font.<br><b>RESIDENT2:</b> displayed only<br>when Heisei Font is installed.<br><b>DOWNLOADED:</b> displayed when<br>software font is downloaded to<br>RAM as permanent designation.<br>Fonts downloaded to Flash and<br>HDD by PJL command are not<br>displayed in this menu. |
| Font<br>Number | <b>10</b><br>C0<br>S1               | Sets the PCL font number.                                                                                                    |
| Font pitch     | 0.44 ~ <b>10.00</b> ~ 99.99 CPI     | Sets the width of the PCL default fonts.                                                                                                    |
| Font<br>height | 4.00 ~ <b>12.00</b> ~ 999.75 point  | Sets the height of the PCL default font.                                                                                                    |

| ITEM                | VALUE                                                                                                    | DESCRIPTION                                                                                                    |
|---------------------|----------------------------------------------------------------------------------------------------|----------------------------------------------------------------------------------------------------|
| Symbol<br>set       | PC-8, PC-8 Dan/Nor, PC-8 TK, PC-775, PC-850, PC-852, PC-857 TK, PC-858, PC-864L/A, PC-866, PC-869, PC-1004, Pi Font, Plska Mazvia, PS Math, PS Text, Roman-8, Roman-9, Roman Ext, Serbo Croat1, Serbo Croat2, Spanish Ukrainian, VN Int'l, VN Math, VN US, Win 3.0, Win 3.1 Blt, Win 3.1 Cyr, Win 3.1 Grk, Win 3.1 Heb, Win 3.1 L1, Win 3.1 L2, Win 3.1 L5, Wingdings Dingbats MS, Symbol, OCR-A, OCR-B, HP ZIP, USPSFIM, USPSSTP, USPSZIP, Bulgarian, CWI Hung DeskTop, German, Greek-437, Greek-437 Cy, Greek-737, Greek-928, Hebrew NC, Hebrew OC, IBM-437, IBM-850, IBM-860, IBM-863, ISM-865, ISO Dutch, ISO L1, ISO L2, ISO L5, ISO L6, ISO L9, ISO Swedish1, ISO Swedish2, ISO Swedish3, ISO-21 RV, ISO-4 UK, ISO-6 ASC, ISO-10 S/F, ISO-11 Swe, ISO-14 JASC, ISO-15 Ita, ISO-16 Por, ISO-17 Spa, ISO-21 Ger, ISO-25 Fre, ISO-57 Chi, ISO-60 Nor, ISO-61 Nor, ISO-69 Fre, ISO-84 Por, ISO-85 Spa, Kamenicky, Legal, Math-8, MC Text, MS Publish, PC Ext D/N, PC Ext US, PC Set1, PC Set2 D/N, PC Set2 US, WIN3.1J |                                                                                                    |
| A4 print<br>width   | <b>78 column</b><br>80 column                                                                                                    | Sets line width subject to Auto LF with A4 paper in PCL.                                                                                                    |
| White<br>page skip  | ON<br>OFF                                                                                                    | Sets to eject a page with non-<br>print data (blank page) on receipt<br>of the FF command (0CH) in PCL.<br>Set to OFF for ejection.                                                                                       |
| CR<br>function      | <b>CR</b><br>CR+LF                                                                                                    | Sets the operation on receipt of a CR code in PCL. (NL means new line).                                                                                                    |
| LF<br>function      | <b>LF</b><br>LF+CR                                                                                                    | Sets the operation on receipt of a LF code in PCL.<br>(NL means new line).                                                                                                    |
| Print<br>margin     | <b>Normal</b><br>1/5 inch<br>1/6 inch                                                                                                    | Sets the margin for paper printable area.                                                                                                    |
| True black          | ON<br>OFF                                                                                                    | Sets use in PCL of Composite<br>Black (mixed colour of CMKY) or<br>Pure Black (only K) for black<br>(100%).<br>OFF: Sets Composite Black.<br>ON: Sets Pure Black.<br>Invalid for PS.                                      |
| Pen Width<br>Adjust | ON<br>OFF                                                                                                    | The thinnest line width in PCL, a<br>1-dot line, may look broken.<br><b>ON:</b> when the thinnest line width<br>is specified, line width is<br>emphasized to look wider.<br><b>OFF:</b> the line appears as<br>specified. |

## PCL Setup (continued)

| ITEM     | SUBMENU<br>ITEM                  | VALUE                                                                               | DESCRIPTION                                                                                                    |
|----------|----------------------------------|-------------------------------------------------------------------------------------|----------------------------------------------------------------------------------------------------|
| Tray ID# | Tray2<br>Tray3<br>Tray4<br>Tray5 | 1 ~ <b>5</b> ~ 59<br>1 ~ <b>20</b> ~ 59<br>1 ~ <b>21</b> ~ 59<br>1 ~ <b>22</b> ~ 59 | Sets the number to<br>specify Tray2, Tray3,<br>Tray4, and Tray5 for the<br>paper feed destination<br>command in PCL5e<br>emulation. |
|          | MP Tray                          | 1 ~ <b>4</b> ~ 59                                                                   | Sets the number to<br>specify MP Tray for the<br>paper feed destination<br>command in PCL5e<br>emulation.                           |

### **IBM PPR Setup**

| ITEM            | VALUE                                                                                                    | DESCRIPTION                                       |
|-----------------|----------------------------------------------------------------------------------------------------|---------------------------------------------------|
| Character pitch | <b>10CPI</b><br>12CPI<br>17CPI<br>20CPI<br>Proportional                                                                                                    | Sets the character pitch.                         |
| Font condense   | <b>12 to 20CPI</b><br>12 to 12CPI                                                                                                    | Sets the 12CPI pitch for Condensed printing mode. |
| Character set   | <b>SET-2</b><br>SET-1                                                                                                    | Sets the character set to be used.                |
| Symbol set      | SE1-1 used.<br><b>IBM-437</b> , IBM-850, IBM-860, IBM-863, IBM-865, PC Set1, PC<br>Ext US, PC Ext D/N, PC Set2 US, PC Set2 D/N, Roman-8, ISO<br>L1, PC-8, PC-8 Dan/Nor, PC-850, Legal, ISO-2 IRV, ISO-4 UK,<br>ISO-6 ASC, ISO-10 S/F, ISO-11 Swe, ISO-14 JASC<br>ISO-15 Ita. ISO-16 Por. ISO-17 Spa. ISO-21 Ger. ISO-25 Fre.<br>ISO-57 Chi. ISO-60 Nor, ISO-61 Nor, ISO-69 Fre, ISO-84 Por,<br>ISO-85 Spa, German, Spanish, ISO Dutch, Roman Ext, ISO<br>Swedish1, ISO Swedish2, ISO Swedish3, VN Math, VN Int'l, VN<br>US, PS Math, PS Text, Math-8, Pi Font, MS Publish, Win 3.0,<br>DeskTop, Win 3.1 L1, MC Text, PC-852, Win 3.1 L5, Win 3.1<br>L2, CWI Hung, PC-857 TK, ISO L2, ISO L5, PC-8 TK,<br>Kamenicky, Hebrew NC, Hebrew OC, Plska Mazvia, ISO L6, Win<br>3.1 Heb, Win 3.1 Cyr, PC-866, Win 3.1 Grk, PC-869, PC-855,<br>Greek-437, Greek-437 Cy, Greek-737, Greek-928, Serbo<br>Croat2, Ukrainian, Bulgarian, PC-1004, Win 3.1 Blt, PC-775,<br>Serbo Croat1, PC-858, Roman-9, ISO L9 |                                                   |
| Letter O style  | Enable<br><b>Disable</b>                                                                                                    | Sets the letter O style.                          |

| ITEM            | VALUE                                  | DESCRIPTION                                                                                                    |
|-----------------|----------------------------------------|----------------------------------------------------------------------------------------------------|
| Zero character  | Normal<br>Slashed                      | Sets the 0 style.                                                                                                    |
| Line pitch      | 6LPI<br>8LPI                           | Sets the line pitch.                                                                                                    |
| White page skip | OFF<br>ON                              | Sets whether a blank sheet is ejected.                                                                                  |
| CR function     | <b>CR</b><br>CR+LF                     | Sets the action when the CR code is received.                                                                           |
| LF function     | <b>LF</b><br>LF+CR                     | Sets the action when the LF code is received.                                                                           |
| Line length     | <b>80 column</b><br>136 column         | Sets the number of characters per line.                                                                                 |
| Form length     | 11 inch<br><b>11.7 inch</b><br>12 inch | Sets the paper length.                                                                                                  |
| TOF position    | <b>0.0 inch</b><br>0.1 ~ 1.0 inch      | Sets the print position from the top edge of the paper.                                                                 |
| Left margin     | <b>0.0 inch</b><br>0.1 ~ 1.0 inch      | Sets the print position from the left edge of the paper.                                                                |
| Fit to letter   | Enable<br>Disable                      | Sets the print mode that fits<br>print data equivalent to 11<br>inch (66 lines) into Letter size<br>printable area.     |
| Text height     | Same<br>Diff                           | Sets character height.<br>Same: same height,<br>regardless of CPI.<br>Diff: character heights vary<br>according to CPI. |
| Cont paper mode | ON<br>OFF                              | Sets the edit direction of paper supported by A3 printer to landscape.                                                  |

### Epson FX setup

| ITEM            | VALUE                                                                                                    | DESCRIPTION                                             |
|-----------------|----------------------------------------------------------------------------------------------------|---------------------------------------------------------|
| Character pitch | <b>10CPI</b><br>12CPI<br>17CPI<br>20CPI<br>Proportional                                                                                                    | Sets the character pitch.                               |
| Character set   | <b>SET-2</b><br>SET-1                                                                                                    | Sets the character set to be used.                      |
| Symbol set      | IBM-437, IBM-850, IBM-860, IBM-863, IBM-865, PC Set1, PC<br>Ext US, PC Ext D/N, PC Set2 US, PC Set2 D/N, Roman-8, ISO<br>L1, PC-8, PC-8 Dan/Nor, PC-850, Legal, ISO-2 IRV, ISO-4 UK,<br>ISO-6 ASC,<br>ISO-10 S/F, ISO-11 Swe, ISO-14 JASC, ISO-15 Ita, ISO-16<br>Por, ISO-17 Spa, ISO-21 Ger, ISO-25 Fre, ISO-57 Chi, ISO-60<br>Nor, ISO-61 Nor, ISO-69 Fre, ISO-84 Por, ISO-85 Spa,<br>German, Spanish, ISO Dutch, Roman Ext, ISO Swedish1, ISO<br>Swedish2, ISO Swedish3, VN Math, VN Int'l, VN US, PS Math,<br>PS Text, Math-8, Pi Font, MS Publish, Win 3.0, DeskTop, Win<br>3.1 L1, MC Text, PC-852, Win 3.1 L5, Win 3.1 L2, CWI Hung,<br>PC-857 TK, ISO L2, ISO L5, PC-8 TK, Kamenicky, Hebrew NC,<br>Hebrew OC, Plska Mazvia, ISO L6, Win 3.1 Heb, Win 3.1 Cyr,<br>PC-866, Win 3.1 Grk, PC-869, PC-855, Greek-437, Greek-437<br>Cy, Greek-737, Greek-928, Serbo Croat2, Ukrainian,<br>Bulgarian, PC-1004, Win 3.1 Blt, PC-775, Serbo Croat1, PC-<br>858, Roman-9, ISO L9 |                                                         |
| Letter O style  | Enable<br><b>Disable</b>                                                                                                    | Sets the letter O style.                                |
| Zero character  | Normal<br>Slashed                                                                                                    | Sets the 0 style.                                       |
| Line pitch      | 6LPI<br>8LPI                                                                                                    | Sets the line pitch.                                    |
| White page skip | ON<br>OFF                                                                                                    | Sets whether a blank sheet is ejected.                  |
| CR function     | CR<br>CR+LF                                                                                                    | Sets the action when the CR code is received.           |
| Line length     | 80 column<br>136 column                                                                                                    | Sets the number of characters per line.                 |
| Form length     | 11 inch<br><b>11.7 inch</b><br>12 inch                                                                                                    | Sets the paper length.                                  |
| TOF position    | <b>0.0 inch</b><br>0.1 ~ 1.0 inch                                                                                                    | Sets the print position from the top edge of the paper. |
| ITEM            | VALUE                             | DESCRIPTION                                                                                                    |
|-----------------|-----------------------------------|----------------------------------------------------------------------------------------------------|
| Left margin     | <b>0.0 inch</b><br>0.1 ~ 1.0 inch | Sets the print position from the left edge of the paper.                                                                |
| Fit to letter   | Enable<br>Disable                 | Sets the print mode that fits<br>print data equivalent to 11<br>inch (66 lines) into Letter size<br>printable area.     |
| Text height     | Same<br>Diff                      | Sets character height.<br>Same: same height,<br>regardless of CPI.<br>Diff: character heights vary<br>according to CPI. |
| Cont paper mode | ON<br>OFF                         | Sets the edit direction of paper supported by A3 printer to landscape.                                                  |

#### Colour setup

| ITEM                | VALUE                                    | DESCRIPTION                                                                                                    |
|---------------------|------------------------------------------|----------------------------------------------------------------------------------------------------|
| Ink simulation      | <b>OFF</b><br>SWOP<br>Euroscale<br>Japan | Simulates a standard printing colour by the printer. The function is valid only for jobs using PS languages.                                                                                                    |
| UCR                 | <b>Low</b><br>Medium<br>High             | Sets toner layer thickness. (Medium or Low may help reduce any paper curl that occurs.)                                                                                                    |
| CMY 100%<br>density | Enable<br><b>Disable</b>                 | Enable/disable 100% output against CMY100%<br>TRC compensation. Ordinarily, the TRC<br>compensation function produces appropriate<br>print density, so 100% output is not always<br>enabled.<br>Selecting ENABLE will enable 100% output in<br>individual colour. The actual print, including the<br>TRC compensation function is limited to an<br>appropriate area. This function is for a special<br>purpose such as specification in CMYK colour<br>diminution of PS. |
| CMYK<br>conversion  | ON<br>OFF                                | Set to OFF to simplify the conversion process of<br>CMYK data and reduce the processing time.<br>This setting is ignored when the Ink Simulation<br>function is used.                                                                                                    |

#### Memory setup

| ITEM                | VALUE                                                                   | DESCRIPTION                                |
|---------------------|-------------------------------------------------------------------------|--------------------------------------------|
| Receive buffer size | Auto<br>0.5 MB<br>1 MB<br>2 MB<br>4 MB<br>8 MB<br>16 MB<br>32 MB        | Sets the size of the receive buffer.       |
| Resource save       | Auto<br>OFF<br>0.5 MB<br>1 MB<br>2 MB<br>4 MB<br>8 MB<br>16 MB<br>32 MB | Sets the size of the resource saving area. |

## Flash memory setup

| ITEM           | VALUE        | DESCRIPTION                                            |
|----------------|--------------|--------------------------------------------------------|
| Initialize     | Execute      | Initializes resident flash memory.                     |
| Resize PS area | nn% [n.n MB] | Sets the size of the PS area in resident flash memory. |

#### HDD setup

| ITEM             | SUBMENU<br>ITEM     | VALUE             | DESCRIPTION                                       |
|------------------|---------------------|-------------------|---------------------------------------------------|
| Initialize       | Execute             |                   | Initializes the HDD to the factory default state. |
| Resize partition | PCL<br>Common<br>PS | nn%<br>mm%<br>II% | Sets partition size.                              |
| Format partition | PCL<br>Common<br>PS |                   | Sets the format of a specified partition.         |

#### System setup

| ITEM          | VALUE                    | DESCRIPTION                                                                                                    |
|---------------|--------------------------|----------------------------------------------------------------------------------------------------|
| Near life LED | <b>Enable</b><br>Disable | Enables the Attention LED to be turned on when a warning for NEAR LIFE of a toner, a drum, a fuser, or a belt occurs. |

## Change password

| ITEM            | VALUE | DESCRIPTION                                                          |
|-----------------|-------|----------------------------------------------------------------------|
| New password    | nnnn  | Sets a new password to enter Admin Setup.                            |
| Verify password | nnnn  | Lets a user verify the new password to be used to enter Admin Setup. |

## Settings

| ITEM             | VALUE   | DESCRIPTION                                                                        |
|------------------|---------|------------------------------------------------------------------------------------|
| Reset settings   | Execute | Resets EEPROM of the CU. Returns a user's menu setup to the factory default state. |
| Save settings    | Execute | Saves the current menu settings.                                                   |
| Restore settings | Execute | Changes the menu settings saved.                                                   |

#### **Calibration Menu**

| ITEM                   | VALUE OR<br>SUBMENU<br>ENTRY                                         | VALUE | DESCRIPTION                                                                                                    |
|------------------------|----------------------------------------------------------------------|-------|----------------------------------------------------------------------------------------------------|
| Auto density<br>mode   | ON<br>OFF                                                            | _     | Sets whether density adjustment<br>and TRC compensation is<br>automatically performed.<br><b>ON:</b> density adjustment is<br>automatically run under the<br>printer specified conditions and<br>reflected in TRC compensation.<br><b>OFF:</b> the printer does not carry<br>out density adjustment<br>automatically.    |
| Auto BG adjust<br>mode | Off<br>-1<br><b>0</b><br>+1<br>+2                                    | -     | Prevents dirty print backgrounds<br>caused by unstable toner-<br>charging conditions. The print<br>density sensor detects the toner<br>electric potentials and<br>automatically adjusts supply<br>voltage (SB) and charging voltage<br>(CH). The menu does not appear<br>when auto density mode is set to<br><b>OFF.</b> |
| Adjust density         | Execute                                                              | -     | When Execute is selected, the<br>printer carries out density<br>compensation immediately and<br>reflects it in TRC compensation.<br>Density adjustment must be<br>carried out when the printer is<br>idling.                                                                                                    |
| Adjust<br>registration | Execute                                                              | -     | When Execute is selected, the<br>printer carries out registration<br>adjustment automatically.<br>Registration adjustment must be<br>carried out when the printer is<br>idling.                                                                                                    |
| Heavy media<br>adjust  | Off<br>-5<br>-4<br>-3<br>-2<br>-1<br>0<br>+1<br>+2<br>+3<br>+4<br>+5 | -     | Adjusts the fusing speeds for<br>printing on heavy media.<br>A value other than OFF adjusts<br>the speed based on the<br>automatic-adjustment value that<br>has been set.                                                                                                    |

| ITEM                                                                      | VALUE OR<br>SUBMENU<br>ENTRY                 | VALUE                                        | DESCRIPTION                                                                                                    |
|---------------------------------------------------------------------------|----------------------------------------------|----------------------------------------------|----------------------------------------------------------------------------------------------------|
| Print tuning<br>pattern                                                   | Execute                                      | -                                            | Allows you to print a pattern to<br>help you adjust TRC manually.<br>(Normally, TRC is automatically<br>adjusted to the recommended<br>levels through density adjustment<br>and TRC compensation.) |
| Cyan Tuning<br>Magenta Tuning<br>Yellow Tuning<br>Black Tuning            | Highlight                                    | <b>0</b><br>+1<br>+2<br>+3<br>-3<br>-2<br>-1 | Adjusts highlight (light area) of<br>Cyan, Magenta, Yellow, or Black<br>TRC.<br>Plus indicates adjustment towards<br>darker and minus towards lighter.                                             |
|                                                                           | Mid-Tone                                     | <b>0</b><br>+1<br>+2<br>+3<br>-3<br>-2<br>-1 | Adjusts mid tone of Cyan,<br>Magenta, Yellow, or Black TRC.<br>Plus indicates adjustment towards<br>darker and minus towards lighter.                                                              |
|                                                                           | Dark                                         | <b>0</b><br>+1<br>+2<br>+3<br>-3<br>-2<br>-1 | Adjusts dark (dense area) of<br>Cyan, Magenta, Yellow, or Black<br>TRC.<br>Plus indicates adjustment towards<br>darker and minus towards lighter.                                                  |
| Cyan Darkness<br>Magenta<br>Darkness<br>Yellow Darkness<br>Black Darkness | <b>0</b><br>+1<br>+2<br>+3<br>-3<br>-2<br>-1 | -                                            | Adjusts the engine density.<br>The darkness settings are offset<br>(additional) values on the results<br>of the adjustments made with the<br>Adjust Density or Tuning<br>functions.                |

## Print statistics menu

| ITEM            | VALUE                    | DESCRIPTION                                                                                                    |
|-----------------|--------------------------|----------------------------------------------------------------------------------------------------|
| Password entry  | nnnn                     | Enter password. The default password is <b>0000</b> (four zeroes).<br>When there is no support for the print statistics function, Print Statistics is not displayed. |
| Statistics log  | Enable<br><b>Disable</b> | Enables/Disables the print statistics function.                                                                                                    |
| Log size        | 1 ~ <b>30</b> ~<br>100   | Sets the log size.<br>Conditions for display:<br>- HDD is installed.<br>- Enable is selected in Functions > Print<br>Statistics > Statistics Log.                    |
| Reset counter   | Execute                  | Clears the counter back to zero.<br>Conditions for display:<br>Enable is selected in Functions > Print<br>Statistics > Statistics Log.                               |
| Change password | -                        | Changes a password.<br>Conditions for display:<br>Enable is selected in <b>Functions &gt; Print</b><br><b>Statistics &gt; Statistics Log</b> .                       |
| New password    | nnnn                     | Sets a new password to enter the Print Statistics menu.                                                                                                    |
| Verify password | nnnn                     | Input the new password again to confirm.                                                                                                    |

# **PRINTER MENU: BOOT MENU**

To access the Boot Menu:

- **1.** Turn the printer off.
- 2. Press and hold the **ENTER** key while turning the printer back on.

*NOTE Keep pressing the* **Enter** *button until INITIALISING appears on the display.* 

# PARALLEL SETUP

| ITEM            | VALUE                                               | DESCRIPTION                                                                                                    |
|-----------------|-----------------------------------------------------|----------------------------------------------------------------------------------------------------|
| Parallel        | <b>Enable</b><br>Disable                            | Enables/Disables the Centronics interface.                                                                                                    |
| Bi-Direction    | <b>Enable</b><br>Disable                            | Enables/Disables the bi-directional Centronics interface.                                                                                                    |
| ECP             | <b>Enable</b><br>Disable                            | Enables/Disables the ECP mode.                                                                                                    |
| Ack Width       | <b>Narrow</b><br>Medium<br>Wide                     | Sets the ACK width for compatible reception.<br>Narrow = $0.5\mu$ s<br>Medium = $1.0\mu$ s<br>Wide = $3.0\mu$ s                                                                                                    |
| Ack/Busy Timing | <b>Ack in Busy</b><br>Ack while Busy                | Sets the order to output the BUSY signal and ACK signal for compatible reception.                                                                                                    |
| I-Prime         | 3 microseconds<br>50 microseconds<br><b>Disable</b> | Sets the time to enable/disable the I-PRIME signal.                                                                                                    |
| Offline Receive | Enable<br><b>Disable</b>                            | Enables/disables a function that<br>maintains the receive-possible state<br>without changing an interface signal even<br>though an alarm occurs. When this is set<br>to Enable, the interface keeps the<br>receive-possible state even when you<br>press the Off-line operating panel switch.<br>The interface sends the BUSY signal only<br>when the reception buffer is full or a<br>service call occurs.<br>This menu is not displayed on a Non-PS<br>machine. |

## **USB SETUP**

| ITEM            | VALUE                    | DESCRIPTION                                                                                                    |
|-----------------|--------------------------|----------------------------------------------------------------------------------------------------|
| USB             | <b>Enable</b><br>Disable | Enables/Disables the USB interface.                                                                                                    |
| Speed           | <b>480Mbps</b><br>12Mbps | Sets the maximum USB interface transfer speed.                                                                                                    |
| Soft Reset      | Enable<br><b>Disable</b> | Enables/Disables the Soft Reset command.                                                                                                    |
| Offline Receive | Enable<br><b>Disable</b> | Enables/disables a function that maintains<br>the receive-possible state without<br>changing an interface signal even though<br>an alarm occurs. When this is set to<br>Enable, the interface keeps the receive-<br>possible state even when you press the<br>Off-line operating panel switch. The<br>interface sends the BUSY signal only when<br>the reception buffer is full or a service call<br>occurs.<br>This menu is not displayed on a Non-PS<br>machine. |
| Serial Number   | <b>Enable</b><br>Disable | Enables/Disables the USB serial number,<br>used to identify a USB device to which a<br>PC is connected.                                                                                                    |

# SECURITY SETUP

| ITEM             | VALUE                | DESCRIPTION                                                                                                    |
|------------------|----------------------|----------------------------------------------------------------------------------------------------|
| Job Limitation   | Off<br>Encrypted Job | Controls the job limitation mode. If<br>Encrypted Job is selected the printer will<br>only allow this type of job to be printed<br>and will discard all others.                                                                         |
| Reset Cipher Key | Execute              | Resets the cipher key used for the<br>encrypted hard disk. The data on the<br>drive before the operation performed with<br>this menu cannot be restored after the<br>operation. Execute displays the following<br>confirmation message: |
|                  |                      | Are Your Sure?                                                                                                    |
|                  |                      | - Yes                                                                                                    |
|                  |                      | - No                                                                                                    |
|                  |                      | By selecting No, the display returns to the previous, menu screen. Selecting Yes reboots the printer automatically, resetting the cipher key.                                                                                           |
|                  |                      | Display condition:                                                                                                    |
|                  |                      | <ul> <li>An applicable HDD has been installed in<br/>the printer.</li> </ul>                                                                                                    |
|                  |                      | <ul> <li>The encrypted hard disk function is<br/>enabled.</li> </ul>                                                                                                    |

# STORAGE SETUP

| ITEM                 | VALUE   | DESCRIPTION                                                                                                    |
|----------------------|---------|----------------------------------------------------------------------------------------------------|
| Check File<br>System | Execute | Resolves any mismatch between actual<br>memory and displayed memory available<br>in a file system and performs<br>administration data (FAT information)<br>recovery. Performs these by file system.<br>This function takes several tens of<br>seconds to complete.<br>HDD: Performs recovery only for an HDD. |
| Check All Sectors    | Execute | Performs recovery of a defective HDD<br>sector information and a file system<br>mismatch as mentioned above.<br>It takes 30 to 40 minutes to complete this<br>function for an HDD of 10GB.                                                                                                    |

| ITEM                     | VALUE            | DESCRIPTION                                                                                                    |
|--------------------------|------------------|----------------------------------------------------------------------------------------------------|
| Enable HDD               | No<br>Yes        | Even if a machine is inoperable at<br>installation because an HDD has been<br>damaged, you can make the machine<br>operable by setting to NO to signify that<br>no HDD is attached, regardless of the<br>existence of an HDD. While NO is set,<br>access to an HDD results in FAIL because<br>the HDD is regarded as not attached even<br>if the HDD is operating normally. |
| Erase HDD                | Execute          | Appears only when an HDD has been<br>installed in the printer.<br>This function grases all data from the disk                                                                                                    |
|                          |                  | so that the data cannot be restored.                                                                                                    |
|                          |                  | Exiting the menu after a setting is made restarts the printer, starting erasing the disk. The percent progress of the erasing is displayed on the operation panel.                                                                                                    |
|                          |                  | Pressing Enter displays the following<br>confirmation message:                                                                                                    |
|                          |                  | Are You Sure?                                                                                                    |
|                          |                  | - Yes                                                                                                    |
|                          |                  | - No                                                                                                    |
|                          |                  | Selecting No returns the display to the<br>previous menu screen. By selecting Yes,<br>the menu is immediately exited, the<br>printer reboots, and the erasing operation<br>starts. Pressing and holding the Cancel<br>button during erasing displays the<br>following confirmation message for<br>cancellation of the erasing:                                              |
|                          |                  | Do You Cancel?                                                                                                    |
|                          |                  | - Yes                                                                                                    |
|                          |                  | - No                                                                                                    |
|                          |                  | Selecting No continues the erasing.<br>Selecting Yes cancels the erasing, formats<br>the disk and restarts the printer.                                                                                                    |
| Enable<br>Initialization | No<br><b>Yes</b> | Prevents a setup change accompanying<br>initialization of Block Device (HDD,<br>FLASH).                                                                                                    |

#### **POWER SETUP**

| ITEM                  | VALUE                    | DESCRIPTION                                                                                                    |
|-----------------------|--------------------------|----------------------------------------------------------------------------------------------------|
| Peak Power<br>Control | <b>Normal</b><br>Low     | The fuser of the printer has two lamps.<br>When the lamps turn on, the printer's<br>power draw increases dramatically.        |
|                       |                          | <b>Normal:</b> Both lamps light at the same time. When this happens, the printer's power draw increases dramatically.         |
|                       |                          | <b>Low:</b> The lamps do NOT light at the same time. The printer's electrical draw increases, but not as dramatically.        |
| Power Save            | <b>Enable</b><br>Disable | Enables/Disables the power save mode.                                                                                         |
| Moisture Control      | On<br><b>Off</b>         | Sets Off/On of Moisture Control mode.<br>When On, the printer may take some time<br>to complete printing the first-off sheet. |